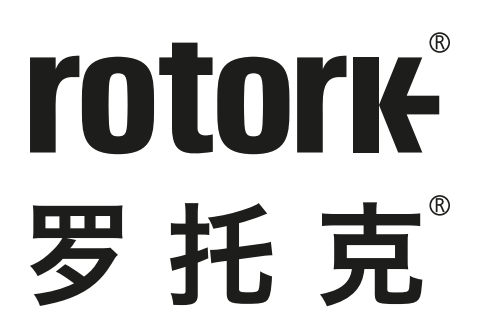

Keeping the World Flowing for Future Generations

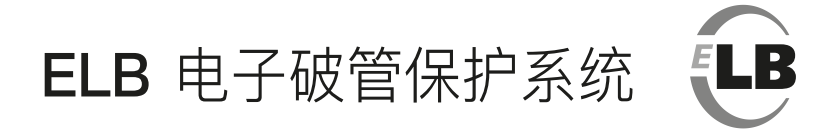

安全使用、安装、 设定和维护手册

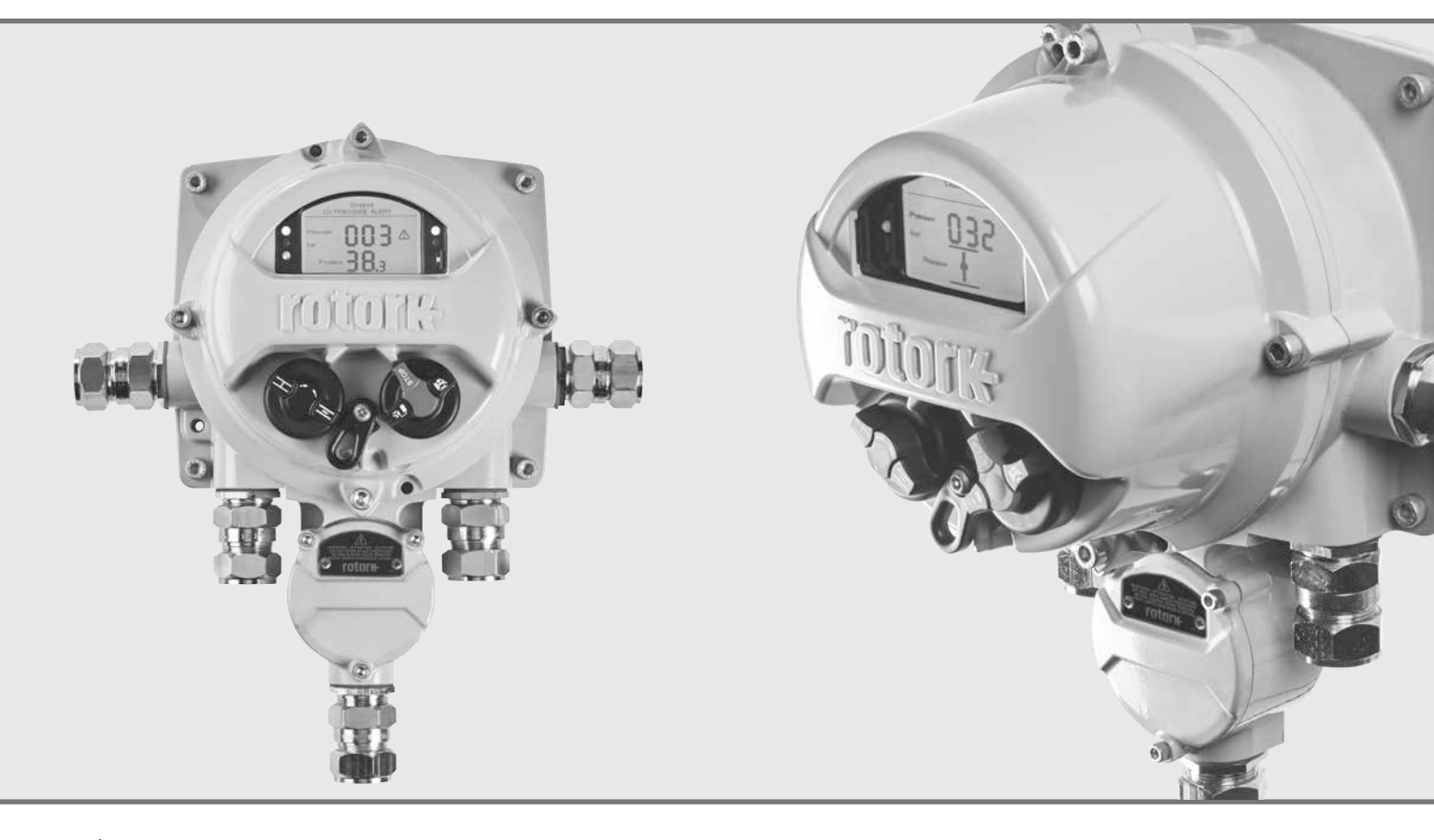

⚠ 本手册包含重要的安全信息。在安装、操作或 维护设备之前,请务必仔细阅读并充分理解本手 册的全部内容。

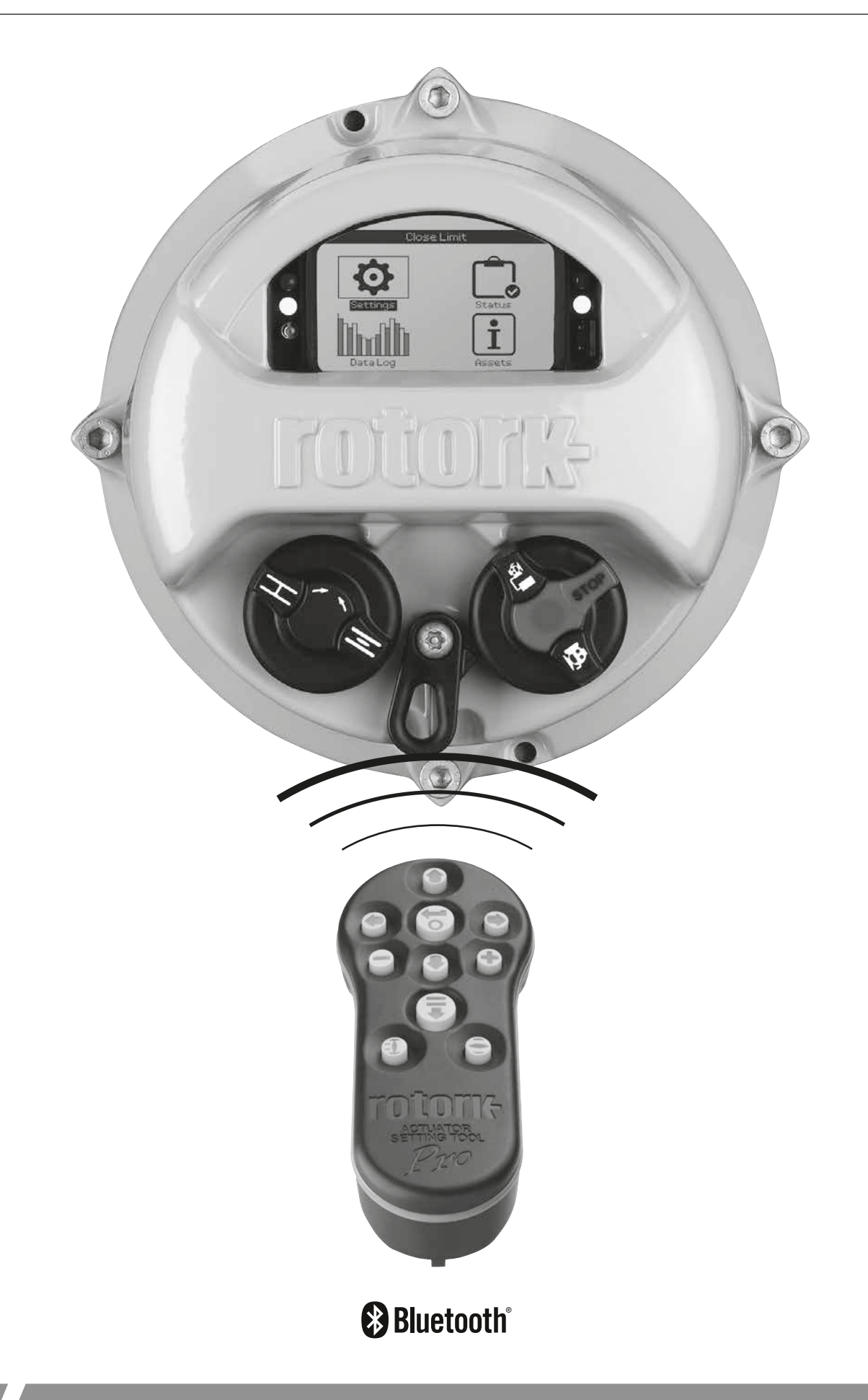

# 目录

| 1.     | 简介                 | 3      |
|--------|--------------------|--------|
|        | 1.1 手册简介           | 3      |
|        | 1.2 ELB简介          | 4      |
|        | 1.3 Rotork设定器      | 5      |
| 2.     | 健康与安全              | 6      |
| 3.     | 环境                 | 7      |
| 4.     | 认证                 | 8      |
| 5      | 振动 冲击和噪音           | 9      |
| 6      |                    | •<br>• |
| -<br>- |                    |        |
| 7.     | 女表ELB              | 10     |
| 8.     | 电气连接               | 11     |
| 9.     | ELB设定              | 11     |
| 10.    | 操作ELB              | 12     |
| 11.    | ELB交互              | 12     |
|        | 11.1 使用Rotork设定器   | 13     |
|        | 11.2 连接至执行器        | 15     |
|        | 11.3 口令密码安全性       | 16     |
| 12.    | 设定                 | 17     |
|        | 12.1 设定 – 限位       | 17     |
|        | 12.2 设定 – 行程测试     | 18     |
|        | 12.3 设定 – 指示       | 19     |
|        | 12.4 设定 – 控制       | 22     |
|        | 12.5 设定 – 安全       | 30     |
|        | 12.6 设定 – 出厂默认     | 31     |
| 13.    | 状态                 | 32     |
|        | 13.1 状态 – 控制       | 32     |
|        | 13.2 状态 – 动作       | 35     |
|        | 13.3 状态 – 报警       | 36     |
|        | 13.4 状态 – 指示       | 40     |
| 14.    | 数据记录               | 42     |
|        | 14.1 数据日志 – 报警日志   | 43     |
|        | 14.2 数据日志 – 事件日志   | 46     |
|        | 14.3 数据日志 – 趋势日志   | 49     |
|        | 14.4 数据日志 – 运行日志   | 53     |
|        | 14.5 数据日志 – 部分行程   | 56     |
|        | 14.6 数据日志 – 设置日志日期 | 56     |
| 15.    | 资产                 | 57     |
|        | 15.1 资产 – ELB      | 58     |
|        | 15.2 资产 – 阀门       | 60     |
|        | 15.3 资产 – 在线帮助     | 61     |

# 1. 简介

# 1.1 手册简介

该手册涵盖以下内容:

- 设备准备和安装
- 电气操作(就地和远程)
- 完全组态、状态和监测
- 维护

使用Rotork提供的蓝牙设定器Pro进入ELB的设定界 面,非侵入式地设定压力水平、阀门限位及其他控 制和指示功能,让设定变得安全、快捷和方便,即 便在危险区域。在主电源打开时,ELB可进行调试 和组态。

# 设定器与ELB共同包装在运输箱中。

更多有关ELB、Insight 2软件及其他Rotork执行器 系列的信息,请登陆官网www.rotork.com。 Rotork电子破管保护系统(ELB)用于监控管道系统,检测并自动处理管道破裂情况。ELB可启动阀门执行器,动作至用户定义的位置。其可持续监视管道压力,记录信息,并充当执行器的控制器。ELB能够感应下游和上游压力,并且可启动过程关闭。数据记录器中还将记录管道状态(包括高压、低压、升压速率(RoR)和降压速率(RoD))。

ELB有两个模式:高级和基础。在高级模式下,支持以下额外功能:

- 限位开关输入
- 3个传感器输入(执行器位置或压力)
- 远程开阀、关阀、保持和手动复位
- 开/关抑制
- 部分行程测试
- 堵转检测

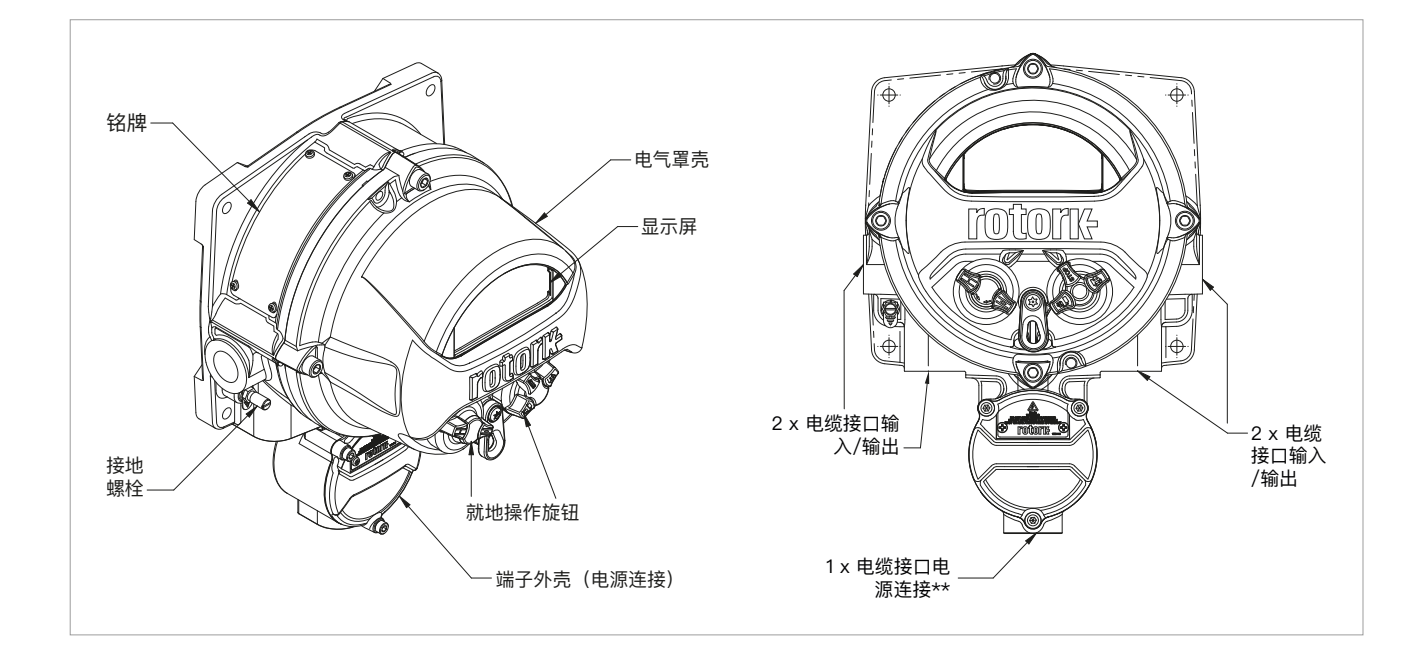

Rotork蓝牙<sup>®</sup>设定器Pro (BTST) 结合了传统红外线和IrDA通 讯协议与最新的蓝牙<sup>®</sup>无线技术。保留了红外线/IrDA功能,以 支持Rotork以前的产品系列(有关红外遥控器的信息,请参考 PUB002–003和PUB002–004)。

新的BTST能连接到Rotork无线蓝牙执行器和相关软件以完成设定 和相关任务。任务是可编辑的指令程序,通过BTST传输到执行器 上,包括(并不限于以下功能):下载配置文件和数据记录文件, 上传指定的配置文件到执行器。不同的任务可以通过Insight 2进 行编辑并传输至BTST中。

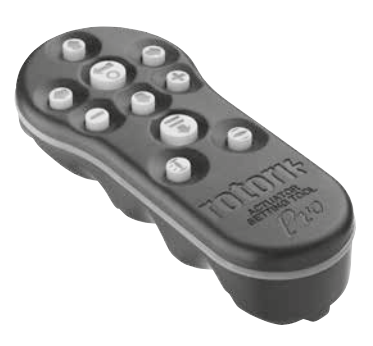

Rotork蓝牙®设定器Pro

# 规格参数

外壳: 按照IEC 60529要求制造, 防护等级: IP54

BTST符合以下标准:

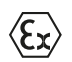

ll 1G Ex ia IIC T4 Ga CML 19ATEX2194

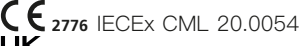

Ex ia

**CA** 2503 CML 21UKEX2122

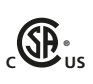

Class 1, Div 1, Group A, B, C, D T4 CSA19CA80005457

Ex ia IIC T4 Ga GB 3836.1–2010 GB 3836.4–201

GB 3836.1–2010, GB 3836.4–2010 GYJ20.1173X

- 环境温度: T环境=-30℃ 至 +50℃
- 操作距离:红外线 0.75m, 蓝牙可达10m
- 外壳材料: 聚碳酸酯ABS共混物、聚碳酸酯和硅橡胶

#### 安全选择、安装、使用、维护及维修手册

- BTST所使用危险区域(潜在爆炸环境)的设备种类、温度等级和环境温度必须在以上所列的标准范围内(也在BTST的背面注明)。
- 2. 在进入危险区域前, BTST必须进行以下检查:
  - a. 必须检查BTST的功能,可通过查看透明窗口或在'输入' 键下方红色或绿色LED灯在按下任何按键后是否能点亮闪 烁。如果LED灯未亮起,则BTST可能会有功能问题。需 根据第6段中的描述,进行相关的检查或更换其电池。
  - b. 如果BTST与侵蚀性介质(例如:影响聚合材料的溶剂) 接触,那么用户需要采取合适的措施(例如:定期进行例 行检查或包裹一个抗侵蚀外壳)防止进一步影响BTST。 保证设定器的完好。
- 3. 在执行器投入使用前,检查执行器的设定是否满足阀门、过 程及控制系统的要求是极其重要的。
- 4. BTST无需用户调整。
- BTST必须在安全(非危险区域)、干燥的环境下,每三个月 由受过培训的人员根据合适的规范进行检查,确保设备获得 适当的维护。
- 6. 根据BTST危险区域认证及电池供应商的建议,需遵守以下安 全使用的强制规范:
  - a. 电池的检查和更换必须在安全(非危险区域)、干燥的 环境下进行。
  - b. 当3个月以上不使用BTST时,必须卸下电池。
  - c. 用完的电池必须从BTST上卸下, 防止潜在的危险。
  - d. BTST电池腔必须每3个月检查一次,以防止漏液。如果 已发生电池漏液,则不可再使用该BTST。
  - e. BTST中只可选用以下碱性锰或锌锰型"AAA"电池:
    - 金霸王: Procell MN2400
    - 劲量: E92
- f. 更换时确保更换全部四节电池。并更换同一品牌、型号及有 效期的全新的未使用的电池。
- g. 请确保电池以正确的极性安装。电池正极(+)显示在BTST 的电池腔内。
- 7. BTST不含其它用户可更换部件,我们不建议用户自行修理设 定器。一旦BTST发生故障需要维修时,请勿再次使用。

# 2. 健康与安全

本手册的目的是使胜任的用户能够安装、操作、调试和检查电子 破管保护系统(ELB)

ELB的电气安装、维护和使用应符合有关该设备安全使用的当地 国家法律法规。

对于英国:应符合1989年版《工作场所用电条例》和《IEE接线 规程》适用版本提供的指南。此外,用户也应全面了解1974年版 《工作健康与安全条例》中规定的职责。。

对于美国:应符合NFPA70《国家电气规范》。机械安装应参照 本手册中的描述,并依照相关国家标准实施规程进行。如果ELB 铭牌注明设备适合在潜在爆炸性环境(危险区域)中使用,则如 ELB铭牌所定义,ELB适合在危险区域 Zone 1 和 Zone 2环境中 使用。

对于加拿大: 《加拿大电气法规》适用。

与ELB连接的所有设备应具备至少同等的危险场所防爆认证。在 危险场所安装、维护和使用ELB必须由合格人员完成,且必须遵 守有关特定危险区域工作的所有实施规程。

#### 对于通过危险区域防爆认证的ELB,其检测或维修只有在符合特 定危险区域相关国家法律法规的情况下才能实施。

只能使用Rotork批准的备件。任何情况下,不得对设备进行改装 或改造,否则可能会导致防爆认证失效。

在危险区域不得靠近带电导体,除非有专门的工作许可证,否则 应隔离所有电源并将ELB转移到非危险区域进行修理或维护。

只有经过培训或有经验的人员才能从事 Rotork 设备的安装、维护和修理工作。任何工作都必须遵守本手册中的相关说明。用户以及从事与本设备相关工作的人员应熟悉与工 作场所健康和安全相关的法规所规定的职责。

# ▲ 警告:外売材质

ELB外壳材质为铝合金,电气罩壳采用A4-80不锈钢紧固件,接 线端盖采用12.9级高强度碳钢紧固件。

显示屏采用钢化玻璃,用双组份硅酮玻璃胶固定。

用户必须确保ELB的使用环境和附近材料不会影响该设备的安全 使用或防护。用户必须确保根据使用环境为ELB提供适当防护。

#### ⚠️ 警告: 工作海拔

根据IEC61010–1(电气设备测量、控制及实验室使用安全要求)的规定,设备必须在5000m以下安装工作。

# 3. 环境

# 产品生命周期末期处置建议

| 项目      | 定义      | 备注/示例 | 危险 | 可回收 | 欧盟废物<br>法规 | 处置方式                        |  |
|---------|---------|-------|----|-----|------------|-----------------------------|--|
| 由与和由マニル | 印刷电路板   | 所有产品  | 是  | 是   | 20 01 35   | 禾灯去山口收去                     |  |
| 电气和电子元件 | 电线      | 所有产品  | 是  | 是   | 17 04 10   | <b></b>                     |  |
| 玻璃      | 面板/显示屏  | IQ    | 否  | 是   | 16 01 20   | 委托专业回收商                     |  |
| ~ 屋     | 铝       | 罩壳    | 否  | 是   | 17 04 02   | 禾长计证的同收益                    |  |
| 立周      | 铜/黄铜    | 电线    | 否  | 是   | 17 04 01   | 安托以证的回收商                    |  |
| 橡胶      | 密封件和O形圈 | 罩売    | 是  | 否   | 16 01 99   | 在处置前,应进行特殊处理,<br>委托专业废物处理公司 |  |

在进行处置前,应确保查阅当地机构的规定。

#### 有关设备的具体认证细节,参考ELB铭牌。

### 英国 - 危险环境

UKEX (2016 No. 1107) II 2 G Ex db IIB T4 Gb Ex db IIC T4 Gb 温度: -50 至 +60 °C 认证号: CSAE 21UKEX1431X

# <u> 欧洲 – 危险区域</u>

ATEX Directive (2014/34/EU) II 2 G Ex db IIB T4 Gb Ex db IIC T4 Gb 温度: -50 至 +60 °C 认证号: Sira 16ATEX1294X

### 国际 – 危险区域

IECEx (IEC 60079-0 & IEC 60079-1) Ex db IIB T4 Gb Ex db IIC T4 Gb 温度: -50 至 +60 °C 认证号: IECEx SIR 16.0095X

# <u>中国 – 危险区地 (CCC Ex)</u>

GB3836.1-2010, GB3836.2-2010 Ex db IIB T4 Gb Ex db IIC T4 Gb 温度: -50 至 +60 °C 认证号: 2021322309003904

# 国际 – 非危险

BS EN 60529 防水 IP66 & IP68 (7 m, 72 小时) 温度: -50 至 +60 °C

#### 最大装配防爆结合面间隙

| 结合面     | 类型  | 最大间隙<br>(mm) | 最小长度<br>(mm) |
|---------|-----|--------------|--------------|
| 电气罩壳/后盖 | 圆柱形 | 0.15         | 26.00        |
| 接线端盖/后盖 | 圆柱形 | 0.15         | 12.50        |
| 接线套管    | 圆柱形 | 0.15         | 25.00        |

#### 螺纹详情

| 结合面  | 螺纹类型       | 最小螺纹长度 (mm) |
|------|------------|-------------|
| 电缆接口 | M25 x 1.5P | 20.00       |

#### 安全使用的特殊条件

本ELB只能安装到不影响显示窗的区域或环境。该设备包含外部 非金属涂层,包括防护涂层。为避免静电积聚,清洁工作必须使 用湿布。

对于主显示屏罩壳,外壳紧固件为A4-80(M8)不锈钢;对于 接线端盖,紧固件为12.9级高强度碳钢(M5。

仅在外部加热和冷却源(例如:管道/阀门过程温度)不会导致设备超过其温度等级的地点安装ELB。

# 5. 振动、冲击和噪音

ELB适用于振动和冲击程度不超过以下水平的应用:

| 类型      | 水平                                        |
|---------|-------------------------------------------|
| 工厂导致的振动 | 所有在 10 至 1000 Hz 频率范围内振动累<br>积少于 1g RMS   |
| 冲击      | 峰值加速度 5g                                  |
| 抗震      | 若在震动过程中及震后操作,频率范围为<br>1 至 50 Hz,加速度为 2g   |
| 噪音      | 单独测试结果表明,产生的噪声在距离<br>1 米处的测量值不超过 65 db(A) |

# 6. 储存

如果您的执行器无法立刻安装,请储存在干燥通风的地方,直至 可以进行接线。请避免长时间太阳直射。

如果必须安装ELB,但不能进行电缆连接,建议使用金属堵头更 换所有运输用的塑料电缆接口堵头。

如果拆下罩盖导致现场发生损坏,Rotork概不负责。

每台Rotork ELB在出厂前都接受过的全面测试,只要调试、安装和密封正确,即可保证无故障运行数年。

不要在温度高于铭牌上所述的正常运行温度的地点存储ELB。

ELB可直接安装在墙体上或通过适当的 C 型支架安装在立柱上。 周边应留出足够空间,用于安装格兰头或电缆导管。ELB显示屏 的位置应确保易于平视查看和操作。安装设备无需拆卸主显示屏 罩壳。连接执行器时唯一需要拆卸的是接线盒盖板。 为适应不同的电缆/电缆管接口要求,后盖可安装在任意位置(间 隔 90°调整)。为保持正确视角,可旋转显示屏罩壳。

**注:** 设备最大重量: 9 kg。

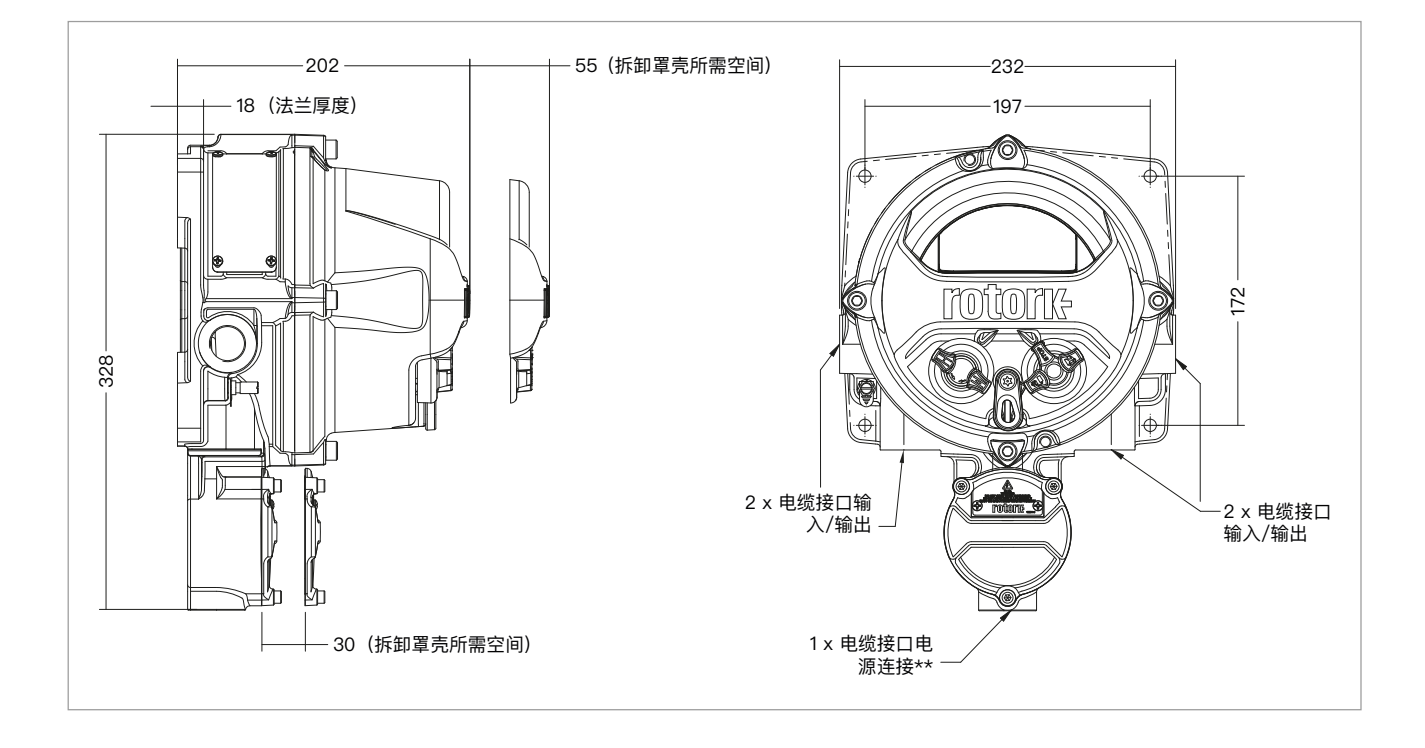

# 8. 电气连接

ELB需要9-28 VDC(标称24 VDC)之间的电源,其连接位于端 子腔中。输入和输出连接位于电气外壳中,螺栓端子连接。

包括以下输入:

- 3x压力/阀位传感器-每个0.5 W
- 6x 远程输入--最小0.15 W /输入20--60 VDC或40--120 VAC
- 3x限位开关-每个0.6 W
- 网络输入-单或双通道Modbus

包括以下输出:

- 4x 电磁阀 总最大值15 W
- 4x 指示继电器 0.7 A @ 24 VDC
- 客户电源 10 W @ 24 VDC

### <u> 电缆接口</u>

危险场所只能使用经过认证的隔爆电缆格兰头或电缆管。电缆接 口为 M25 x 1.5p 螺纹孔。在危险场所,只能使用一个经过认证 的隔爆螺纹转换接头。此外,任何未使用的接口都必须使用适当 的经认证堵封件密封。转换接头不得与堵头共同使用。

#### 对于在美国和加拿大安装

电缆管密封件必须安装到外壳上。将 M25 x 1.5p 转换为NPT  $\frac{1}{2}$ "、 $\frac{3}{4}$ "、1"、1 $\frac{1}{4}$ " 或 1 $\frac{1}{2}$ " 的螺纹转换接头,为出厂前安装。

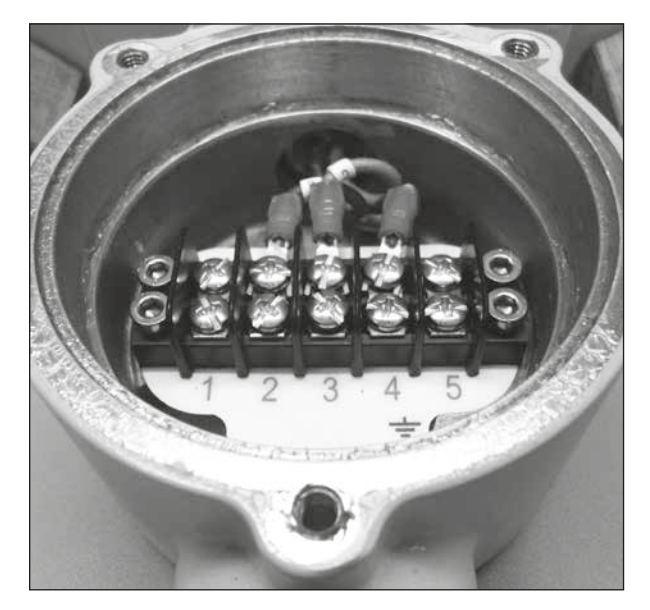

### 接地

提供了专用外部接地柱用于连接保护性接地电缆。

# 9. ELB设定

本节内容可协助您组态ELB设定。

注:可使用设定器或通过PC使用Insight 2在ELB显示屏上完成以下设定。

按照以下步骤配置蓝牙安全性:

1. 导航到SETTINGS设定>SECURITY安全性,在蓝牙选项下,为ELB选择所需的蓝牙访问级别。

使用向上或向下箭头选择ELB蓝牙模式。

所需模式选中加亮之后,按下进行确认。所选模式将被保存,然 后在设定项显示被选中。

|                 | Open Limit   |     |
|-----------------|--------------|-----|
|                 | Bluetooth    |     |
| Low: Discover A | lways        |     |
|                 | Password     |     |
| Change          | Default      |     |
| Lost Code       | L813ES       |     |
| Re-Enter        | $\leftarrow$ |     |
|                 |              |     |
|                 |              |     |
|                 |              |     |
| ▲▼ ←            |              | 1/4 |

**注**:可独立配置ELB蓝牙安全性。只有在断开设定器或PC连接 后,才能禁用蓝牙。

# 设定主屏幕显示

可独立配置ELB主屏幕,显示不同的信息。

按照以下步骤配置设备以设定主屏幕显示:

- 1. 导航至SETTINGS设定>INDICATION指示>LOCAL DISPLAY 就地显示屏。在LCD菜单上,从以下四个选项中选择主屏幕 模式:
  - Pressure 压力
  - Pressure+Position 压力+阀位
  - Diff压差
  - Diff+Position 压差+阀位
- 2. 按下Enter (输入适用的口令密码)。

使用向上或向下箭头选择主屏幕。所需主屏选中加亮之后,按下 Enter进行确认。

3. 将保存所选屏幕,然后在设定项显示被选中。

|                | Open Limit | -       |           |
|----------------|------------|---------|-----------|
|                | LCD        |         |           |
| Home Screen    | S1         |         | $\bullet$ |
| Power Save     | Off        |         | $\bullet$ |
| Contrast       |            |         | 43%       |
|                | LED        |         |           |
| Closed LED     | 🗙 Red      | 🔲 Green |           |
| Mid Travel LED | On         |         | $\bullet$ |
| Alarm LED      | Disabled   |         |           |
|                |            |         |           |
| ▲▼ ←           |            |         | 1/8       |

11

ELB提供了显示屏。还提供Modbus选项接口。操作员可远程监视 和控制所安装的ELB。

连接的ELB数据记录器可通过Insight 2查看和提取。有关数据记录器提取,参考Rotork蓝牙设定器Pro手册PUB095-001。

11. ELB交互

⚠ 本手册提供有关ELB设定和分析的说明。

▲ 本节包含使用设定器、导航和口令密码安全性的 结构化说明。如章节 9 所述,在更改设定和查看信 息时将应用此功能。

因此,用户在继续操作之前必须熟悉本节中包含的 操作。 设定器用于连接到ELB,浏览菜单,更改设定并查看ELB显示屏 上显示的信息。

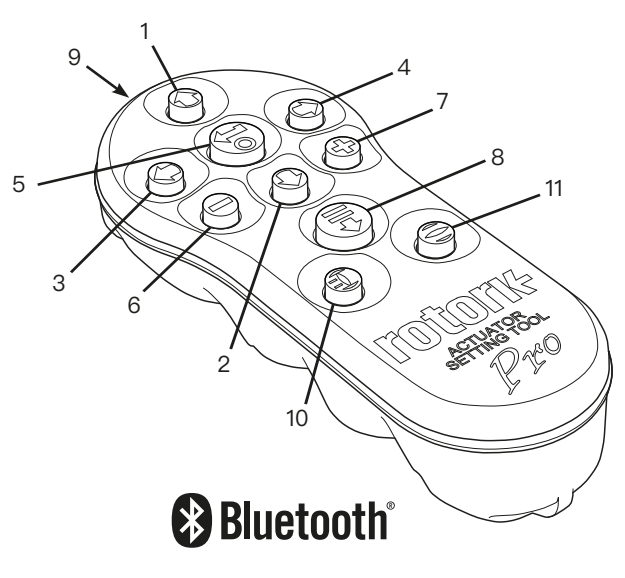

| 名称          |    | 基本操作                                         |
|-------------|----|----------------------------------------------|
| 1.          | 键  | 向上滚动                                         |
| 2. <b>C</b> | 键  | 向下滚动/连接                                      |
| з. 🕻        | 键  | 减小值/切换设定/向左滚动。                               |
| 4. <b>C</b> | 键  | 增加值/切换设定/向右滚动。                               |
| 5. 🐻        | 键  | 选择高亮显示项目。<br>保存高亮显示设定。<br>停止ELB运行(启用设定器控制时)。 |
| 6.          | 键  | 返回上一级菜单。                                     |
| 7. C        | 键  | 在数据记录器压力趋势图的标准视图和缩放视图<br>之间循环。               |
| 8.          | 键  | 操作存储在Rotork蓝牙®设定器Pro中的预配置<br>任务。             |
| 9. ((**     | )) | 红外发射器显示窗                                     |

- 10. 🕕 键 将关阀指令发送到所连接的ELB(启用时)。
- 11. 😂 键 将开阀指令发送到所连接的ELB(启用时)。

# <u>导航</u>

按下 **③ ○ ○ ○ ○ ○** 和 **○** 键浏览屏幕、菜单和页面。按下 按键将移动一次。按住按键将连续多次移动。菜单、页面和下拉 列表循环显示,这意味着可通过在屏幕顶部按下 **○** 访问屏幕底 部的项目。

#### 缩写说明

# <u>页面、功能和索引</u>

显示屏将加亮显示选中的各功能编号以及该页面上的总功能数。 在以下示例中,动作为该页面上全部四个功能之一:1.4

# 本手册使用显示功能编号作为参考。

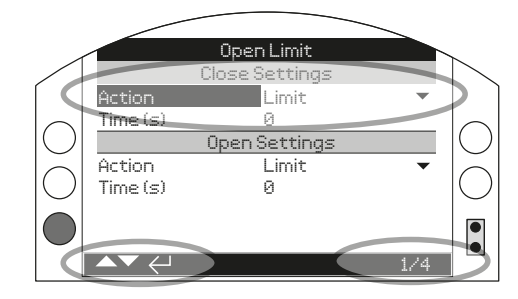

Action动作(高亮显示)为限位页面上全部四个功能之一。

### <u>选择</u>

☞ 键用于选择主菜单项、菜单项或说明按钮。对于设定而言,
 ☞ 用于选择何时需要更改。第一次在通讯会话中出现时,要求输入口令密码。同一会话中的后续更改不需要输入口令密码。在选中后,将打开一个菜单项或高亮显示某个设定或功能。

|                 | Open Limit       |           |
|-----------------|------------------|-----------|
|                 | Monitor Relay    |           |
| Mode            | Available        | $\bullet$ |
|                 | Temperature Trip |           |
| Temp. High °C   | 85.0             |           |
| Temp. Low °C    | -41.0            |           |
|                 | Supply Voltage   |           |
| Low Limit Alert | 20.4             |           |
| Low Limit Alarm | 19.2             |           |
|                 |                  |           |
| ▲▼ ←            |                  | 1/11      |

# 下拉列表框

### 下拉列表框由 ▼ 表示

如下所示为监视继电器功能模式选项(高亮显示)的下拉列表 框。在选中后(输入适当的口令密码),将在下拉列表中选中当 前的设定功能。

| Open Limit       |                  |           |  |
|------------------|------------------|-----------|--|
| Temp. Low °C     | -41.0            |           |  |
|                  | Supply Voltage   |           |  |
| Low Limit Alert  | Disabled         |           |  |
| Low Limit Alarm  | Closed Limit     |           |  |
| High Limit Alert | Open Limit       |           |  |
| High Limit Alarm | Temp Trip (High) |           |  |
|                  | Temp Trip (Low)  |           |  |
| Function         | Temp Trip (Any)  |           |  |
|                  | Stop Selected    | $\bullet$ |  |
| ▲▼ ←             |                  | 8/11      |  |

下拉框中的符号 ▼ 表示通过滚动 🛇 或 🛇 可使用更多功能。

按下 O 或 O 滚动列表,直到选中所需的功能。按下 G 进行选择。下拉列表框将关闭,将保存所选功能并显示在页面上。

### 按下 🗢 返回上一页,退出下拉列表而不保存新的设定。

### <u>复选框</u>

点击⊠或□指示复选框。

|                  | Open Limit |           |
|------------------|------------|-----------|
| High Limit Alert | 27.6       |           |
| High Limit Alarm | 28.8       |           |
|                  | S1         |           |
| Function         | Disabled   | $\bullet$ |
| Contact          | 🔀 N/O      | N/C       |
| Position         |            | 0%        |
|                  | S2         |           |
| Function         | Disabled   | $\bullet$ |
|                  | 🔀 N/O      | N/C       |
|                  |            |           |
|                  |            | 11/11     |

上述为S1指示触点类型复选框。

在选中后(输入适当的密码),当前模式将高亮显示。

按下 ♥ 或 ♥ 在选项之间切换。

所需选项被选中之后,按下 🕤 进行选择。所选模式将被保存, 然后在页面中显示被选中。

按下 🗢 返回页面,退出复选框而不保存新的设定。

# <u> 滑块控件</u>

滑块控件以图形方式指示设定值,后面为确切的数值,例如:

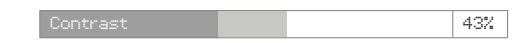

滑块所覆盖的范围是固定的,并由其功能确定。

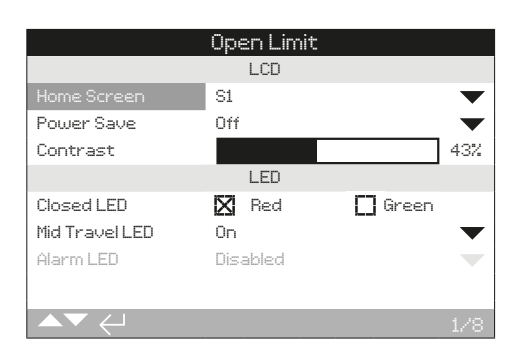

上述为LCD对比度值。

将显示显示屏的对比度(%)。

按下 🗟 (输入适用的口令密码)。

按下 〇 或 ○ 减小或增大该值。

滑块控件是循环的,因此,一直按 键,将从最小值回到最大值。当按住 或 时,增加变化量。

所需值被选中之后,按下 🗟 进行选择。所选值将被保存,然后 在页面中显示。

### 按下 🗢 返回页面,退出滑块控件而不保存新的设定。

# <u>数值</u>

数值与时间或限位运行时间等字段相关,如下所示。

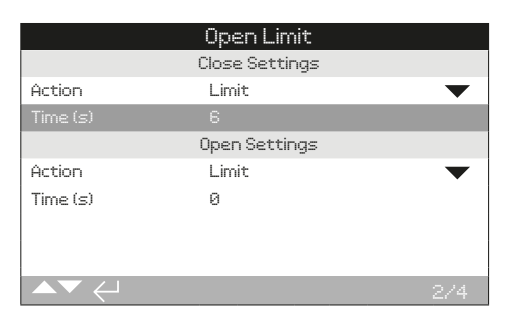

按下 🕤 (输入适用的密码)。

- 按下 〇 或 减小/增大数值。
- 按下 🗟 进行选择。
- 按下 🗢 返回上一页,退出数值控制而不保存新的值。

通过透明的按键和顶部和底部外壳之间的透明密封条,可以辨认 是否是带有蓝牙无线技术的Rotork蓝牙®设定器Pro。

Rotork红外设定器Pro的特征为实心的黄色按键以及外壳之间的 黄色密封条:

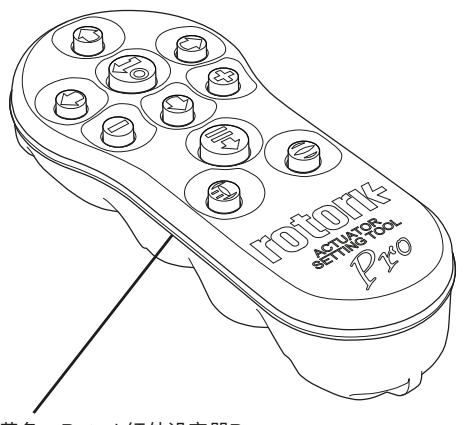

黄色:Rotork红外设定器Pro 透明:Rotork蓝牙®设定器Pro

提示: Rotork 拥有两种蓝牙设定器,分别为蓝色及黑色外壳。 两者都可兼容 ELB。

# 使用蓝牙连接至执行器

ELB蓝牙连接的默认安全等级是通过红外指令激活。这意味着用 户必须足够靠近ELB,并在其直线范围内。

将设定器指向位于ELB显示窗右下角的红外传感器,距离为 0.25 m (10英寸) 以内,然后按下 ♥ 直到 🕞 键闪烁蓝色。

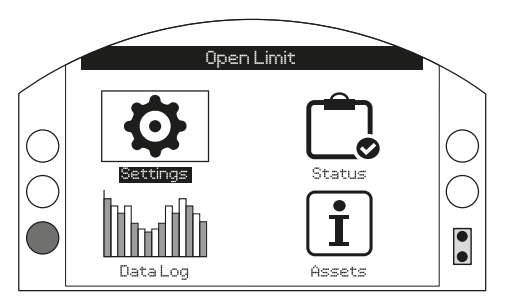

#### 设定器将自动使用蓝牙连接,最多需要五秒钟。

设定器上和ELB显示窗中的蓝灯指示已经连接。一旦连接成功,ELB无需再对着执行器显示窗,也可进行设定。

设定器的各键发出指令时,蓝牙连接会始终保持。如果6分钟内 不发出任何指令,则蓝牙连接会断开,设定器和显示屏蓝灯会熄 灭。同时按下 ● 和 ◆, 可随时手动断开蓝牙连接。

# 使用红外连接至执行器

在以下情况下,使用红外通信:

- 蓝牙通信已禁用
- 使用仅具有传统红外功能的Rotork设定器(带有黄色密封条 的设定器)

仅具有红外功能的设定器为实心黄色键,上、下外壳之间密封条 为黄色。

在0.25 m(10英寸)距离内,通过红外指令直接通信。按键具有 与本手册所示相同的功能。每次按下按键都会发送谨慎的红外指 令,因此设定器必须在有效范围以内。

rotor<del>k</del>

# 11.3 口令密码安全性

当ELB选择在远程、停止或就地时,可查看菜单、页面和设定。 如需更改设定,必须使用红色选择旋钮将ELB选择为就地或停 止,并且必须输入正确的口令密码。

第一次选择功能时,需要输入口令密码。一旦正确输入,就可进 行其他更改,而无需在与ELB进行的设定器会话期间重新输入口 令密码。

如果将ELB选择为远程时进行设定,将显示以下信息屏幕。

显示出厂默认的查看者口令密码"ROTORK",并高亮显示"OK" 按钮。

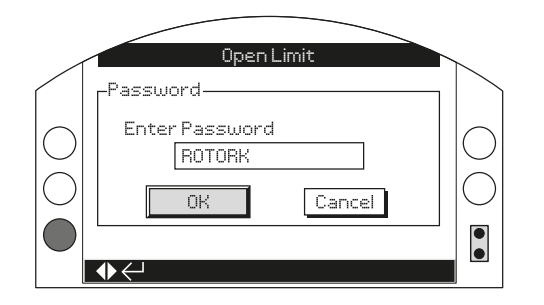

如需设定,用户应输入用户口令密码"ROTACT",启用设定的 更改。

按下 🗑 将显示从中选择功能的设定页,并高亮显示功能。

如果用户设定了自己的密码,将显示下图所示的屏幕。

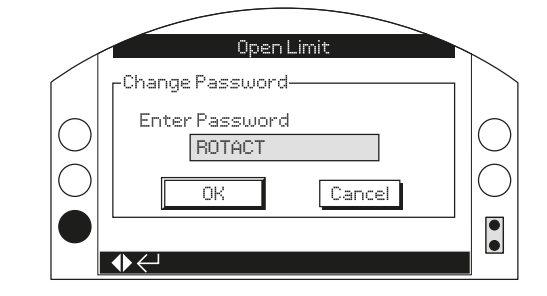

# 输入用户选择的口令密码:

- 按下 🔾 高亮显示口令密码输入框,然后按下 🗟
- 按下 ♥ 滚动字母数字值,显示所需的字符。
- 按下 🗘 移动到下一个字符。
- 按下 删除高亮显示的字符。

当所选密码完整时,使用 🗟。

点击 〇 〇 导航至OK按钮。按下 🖯

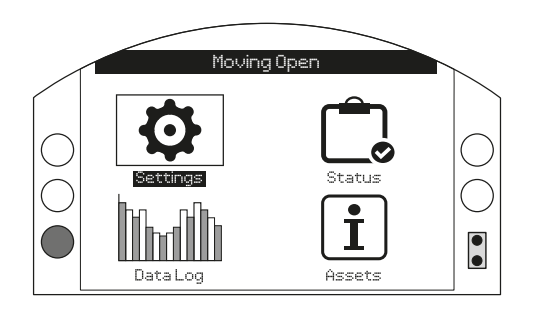

| 12. | 设定菜单 |          |    |
|-----|------|----------|----|
|     | 12.1 | 限位       | 17 |
|     | 12.2 | 行程测试     | 18 |
|     | 12.3 | 指示       | 19 |
|     | 12.3 | 3.1 触点   | 19 |
|     | 12.3 | 3.2 就地显示 | 21 |
|     | 12.4 | 控制       | 22 |
|     | 12.4 | 4.1 就地   | 23 |
|     | 12.4 | 4.2 远程   | 24 |
|     | 12.4 | 4.3 管道报警 | 28 |
|     | 12.5 | 安全       | 30 |
|     | 12.6 | 出厂默认     | 31 |

# 12.1 设定 - 限位

限位菜单仅在使用ELB-PRO时可用。

|                                                | 基本         |  |
|------------------------------------------------|------------|--|
|                                                | Stopped    |  |
|                                                | Settings   |  |
|                                                | Indication |  |
|                                                | Control    |  |
|                                                | Indication |  |
|                                                | Security   |  |
|                                                | Defaults   |  |
|                                                | <b>1</b>   |  |
|                                                |            |  |
| $\blacktriangle \blacktriangledown \leftarrow$ |            |  |

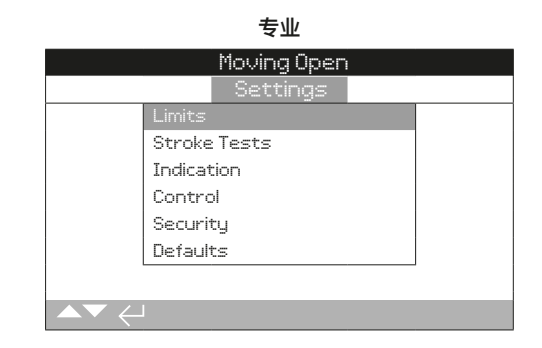

# 关阀设定

1/4 Close Action 关阀动作

# 设定关关阀门的关阀动作。

Limit 限位 – ELB将执行器动作至设定的关阀限位位置并停止。 Time 时间 – ELB沿关阀方向动作执行器到达关阀限位位置的时间。 Continue 继续 – 达到关阀限位后,将继续执行相同的动作。 默认值 = Limit 限位

2/4 Limit Run Time 限位运行时间(秒)

在达到关阀限位后,关闭执行器的时间限制。时间范围为0到900 秒。

# 默认值= 0

# 开阀设定

#### 3/4 Open Action 开阀动作

设定打开阀门的开阀动作。

Limit限位 – ELB将执行器动作至设定的开阀限位位置并停止。 Time时间 – ELB沿开阀方向动作执行器到达开阀限位位置的时间。 Continue继续 – 达到开阀限位后,将继续执行相同的动作。 默认值 = Limit限位

4/4 Limit Run Time 限位运行时间(秒)

在达到开阀限位后,打开执行器的时间限制。时间范围为0到900 秒。

默认值= 0

#### 仅ELB-PRO提供Stroke Tests (行程测试) 菜单。

|                            | 0p             | en Limit  |            |       |     |
|----------------------------|----------------|-----------|------------|-------|-----|
|                            | Se             | :ttings   |            |       |     |
|                            | Limits         |           |            |       |     |
|                            |                |           |            |       |     |
|                            | Indication     |           |            |       |     |
|                            | Control        |           |            |       |     |
|                            | Security       |           |            |       |     |
|                            | Defaults       |           |            |       |     |
|                            |                |           |            |       |     |
|                            |                |           |            |       |     |
|                            |                | V         |            |       |     |
|                            | Upe            |           |            |       |     |
|                            | Part <b>57</b> | al Stroke | <b>C D</b> | ~     |     |
|                            |                | upen      | LJ         | LIOSE |     |
| Determention               | ., e           |           |            |       |     |
| Toot                       | iets) o        |           |            |       |     |
| Docute()                   | -+ Ta-+)       | i         |            |       |     |
| nesult (Las                | SCIESU         |           |            |       |     |
|                            |                |           |            |       |     |
|                            |                |           |            |       |     |
| $\rightarrow$ $\checkmark$ |                |           |            |       | 1/5 |

# 部分行程

注:确保正确设定部分行程限位开关

1/5 From Limit 从限位

选择部分行程测试的开始限位。

**Open 开阀** – 部分行程测试将从开阀限位开始,沿关阀方向移至 部分行程限位开关位置,然后返回开阀限位。

**Close关阀** – 部分行程测试将从关阀限位开始,沿开阀方向移至部分行程限位开关位置,然后返回关阀限位。

### 默认值=开阀

按下 🗑 🔿 🕞 进行更改。复选框将指示部分行程的开始/结束位置。

#### 2/5 Out Time 离开时间

设定执行器从开始到部分行程位置所需的预期时间误差,可计算 时间值或进行计时。

范围为0至3600秒

"0"表示此功能禁用。

#### 默认值= 0

如需更改,按下 🗟 🔿 🕞 👦。屏幕将显示设定的部分行程离开时间。

#### 3/5 Return Time 返回时间

设定执行器从部分行程位置返回开始限位所需的预期时间误差,可计算时间值或进行计时。

范围为0至3600秒

"0"表示此功能禁用。

默认值= 0

如需更改,按下 🗟 🔿 🔿 🗟。屏幕将显示设定的部分行程返回 时间。

4/5 Test 测试

为使用设定器启动部分行程测试,必须将就地/远程旋钮选择为就 地控制,并处于先前设定的开始限位处。

#### 请按下 🗟 以启动行程测试,此时将开始部分行程测试。

#### 5/5 Result 结果(上次测试)

显示上次部分行程测试的结果(通过/失败或者显示空白)。

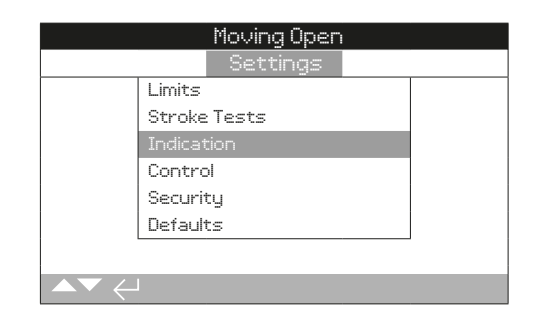

#### 提供有关以下各项的说明:

| 12.3.1 | 触点 |
|--------|----|
|        |    |

12.3.2 就地显示

### 12.3.1 指示 – 触点

#### 监视继电器

|                 | Open Limit       |           |
|-----------------|------------------|-----------|
|                 | Indication       |           |
| Conta           | acts             |           |
| Local           | Display          |           |
|                 |                  | -         |
|                 |                  |           |
|                 |                  |           |
|                 |                  |           |
|                 |                  |           |
|                 |                  |           |
|                 | Ļ                |           |
|                 | Open Limit       |           |
|                 | Monitor Relay    |           |
| Mode            | Available        | $\bullet$ |
|                 | Temperature Trip |           |
| Temp. High °C   | 85.0             |           |
| Temp. Low °C    | -41.0            |           |
|                 | Supply Voltage   |           |
| Low Limit Alert | 20.4             |           |
| Low Limit Alarm | 19.2             |           |
|                 |                  |           |
| ▲▼ ←            |                  | 1/11      |

#### 1/11 Monitor Relay 监视继电器

继电器用于显示系统的可用性,提供了一个无源触点。监视继电器可设定为两种模式:

**Available可用** – ELB可用于远程控制。其监视电源、内部故障和 选定的远程控制。

一个或多个丢失将导致监视继电器断电,指示不可用于远程控制。

Fault 故障 – ELB故障监视电源和内部故障。

一个或多个丢失将导致监视继电器断电,指示ELB故障。

默认值= Available可用

如需更改模式,按下 🕞 🖸 🖸 🕞。此时,下拉列表框将关闭并显示所选的模式。

# 温度跳断

2/11 Temp High °C 高温

当从S1或S2功能下拉菜单中选择温度跳断(高温)选项时,将启 用高温℃选项,并且允许用户设置高温设定点。

#### 默认值= 85°C

3/11 Temp Low °C 低温

当从S1或S2功能下拉菜单中选择温度跳断(低温)选项时,将启 用低温°C选项,并且允许用户设置低温设定点。

# 默认值= -41°C

#### 电源电压

#### 4/11 Low Limit Alert 低于限值警告

当主电源电压降至设定电压值以下时,低于限值提示将激活,该 值可在10.0V至28.0V之间调整。

#### 默认值= 20.4

#### 5/11 Low Limit Alarm 低于限值报警

当主电源电压降至设定电压值以下时,低于限值报警将激活,该 值可在10.0V至35.0V之间调整。

#### 默认值= 19.2

6/11 High Limit Alert 高于限值警告

当主电源电压增至设定电压值以上时,高于限值提示将激活,该 值可在10.0V至28.0V之间调整。

#### 默认值= 26.6

#### 7/11 High Limit Alarm 高于限值报警

当主电源电压增至设定电压值以上时,高于限值报警将激活,该 值可在10.0V至28.0V之间调整。

#### 默认值= 27.6

19

# S1和S2触点功能和触点类型

各继电器触点可设置为任一功能。

# 8/11 Function 功能

| 功能                  | 显示                               |
|---------------------|----------------------------------|
| Disabled            | 触点禁用                             |
| Closed Limit        | 到达关阀限位                           |
| Open Limit          | 到达开阀限位                           |
| Temp Trip (High)    | 温度大于设定的最高跳断温度                    |
| Temp Trip (Low)     | 温度小于设定的最低跳断温度                    |
| Temp Trip (Any)     | 高或低于设定的跳断温度                      |
| Stop Selected       | 选择旋钮设定为停止                        |
| Local Selected      | 选择旋钮设定为就地                        |
| Remote Selected     | 选择旋钮设定为远程                        |
| Bluetooth           | 蓝牙通信正在进行中                        |
| PSD Active          | 给定过程关断 PSD 信号                    |
| PStroke Active      | 正在进行部分行程测试                       |
| PStroke Pass        | 部分行程测试通过                         |
| PStroke Fail        | 部分行程测试失败                         |
| Alarm Relay         | 构成报警的任何事件都会触发继电器触点               |
| Alarm Reset Active  | 需手动复位                            |
| General Alert       | 构成提示的任何事件都会触发继电器触点               |
| Volt High Alarm     | 高电压报警,当主电源大于设定值                  |
| Volt High Alert     | 高电压警告,当主电源大于设定值                  |
| Volt Low Alarm      | 低电压报警,当主电源小于设定值                  |
| Volt Low Alert      | 低电压警告,当主电源小于设定值                  |
| ROR Alarm           | 升压报警,当压力/分钟大于设定值                 |
| ROR Alert           | 升压警告,当压力/分钟大于设定值                 |
| ROD Alarm           | 降压报警,当压力/分钟小于设定值                 |
| ROD Alert           | 降压警告,当压力/分钟小于设定值                 |
| High Press Alarm    | 高压报警,当压力大于传感器1读取的设定值             |
| High Press Alert    | 高压警告,当压力大于传感器1读取的设定值             |
| Low Press Alarm     | 低压报警,当压力小于传感器1读取的设定值             |
| Low Press Alert     | 低压警告,当压力小于传感器1读取的设定值             |
| Hi Diff Valve Alarm | 阀门局压差报警,当传感器1和传感器2读取的压<br>差高于设定值 |
| Hi Diff Valve Alert | 阀门高压差警告,当传感器1和传感器2读取的压<br>差高于设定值 |
| Stall               | 当大于设定值时无输出动作                     |
| Hi Diff Cylinder    | 油缸高压差报警,当压力大于传感器3读取的设<br>定值      |
| Customer Supply     | 客户电源故障                           |
| Loss of HMI         | HMI显示丢失                          |
| Sen Sync Alarm      | 压力传感器1和2不同步                      |

### 默认值=禁用

# 9/11 Contact 触点

各继电器触点输出可配置为常开(闭合时触发)或常闭(断开时 触发)。

N/O-存在设定功能时,触点将接通回路。

N/C-存在设定功能时,触点将断开回路。

默认值= N/O

按下 🗟 🔿 🕞 进行修改。复选框将指示所选的触点类型。

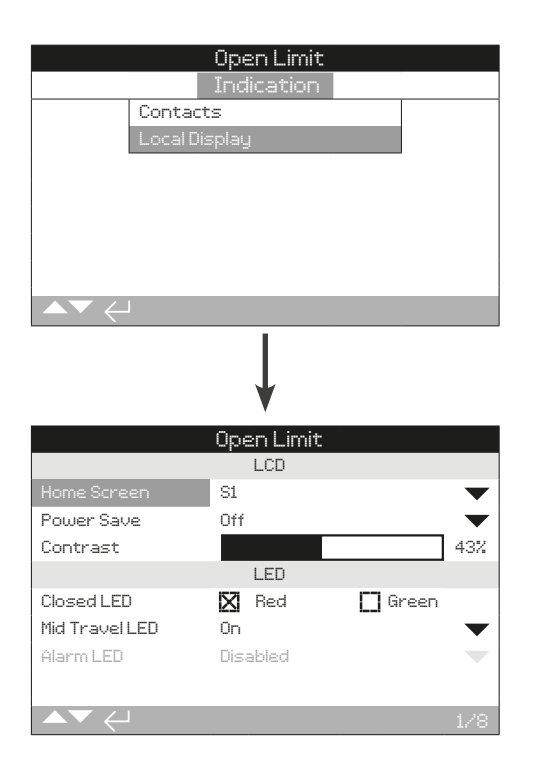

#### LCD

1/8 Home Screen 主屏幕

下拉列表框中包含可用的主屏幕。

**Pressure压力(默认)** –显示屏指示主屏幕上的当前压力。图标 为关阀 <u>→</u> 和开阀 <del>→</del> 位置。

**Pressure + Position压力 + 位置** – 显示屏指示阀门当前压力和 位置 (▼)。

Diff Press压差 - 显示屏指示阀门中的当前压差。

**Diff Press + Position压差 + 位置** – 显示屏指示阀门当前压差 和位置。

按下 🔂 🖸 🖸 🔂 设定主屏幕。下拉列表框将关闭,并显示所选 的主屏幕。

2/8 Power save 节能

LCD具有白色背光,可最大程度地提高数位显示和点阵显示的对 比度。不需要时可将其关闭,例如,如果明亮的显示屏在使用环 境中会造成干扰。

选择以下任一下拉选项更改省电模式:

Off 关闭 - ELB通电后,显示屏背光将永久点亮。

Low 低 - 超过30秒未使用,显示屏背光将熄灭。

**Extra Low极低** – 超过5秒未使用,显示屏背光将熄灭,并且所有LED永久熄灭。

#### 默认值= Off关闭

按下 🔂 🖸 🖸 🖶 更改省电模式。下拉列表框将关闭,并显示所 选的模式。

3/8 Contrast 对比度

对比度是指屏幕黑色和白色部分之间的范围。

默认值为出厂设定。

#### 按下 🕞 🖸 🕞 🖶 更改对比度。将指示对比度等级。

#### LED

仅在选择ELB-PRO选项时才能使用LED。

4/8 Close LED 关LED

可从复选框中启用红色或绿色LED,指示关阀限位。

Green绿色-LED在关阀限位显示绿色,在开阀限位显示红色。

Red红色-LED在关阀限位显示红色,在开阀限位显示绿色。

默认值= Red红色

按下 🗟 🖸 🖸 🖶 更改关阀LED。启用对应于红色或绿色的复选 框。

### 21

# 12.3.2 指示-就地显示 (续)

#### 5/8 Mid-Travel 中间行程LED

On启用 – 在中间行程时, 黄色LED点亮。

Off停用 - 在中间行程时, 黄色LED熄灭。

**Blinker闪烁** – 在中间行程时,黄色LED以约0.5秒的间隔闪烁。 在静止时,LED将保持点亮。

**On/Alarm启用/报警**-在中间行程时,黄色LED点亮。如果报警激活,则黄色LED以大约0.5秒的间隔闪烁。参见报警LED。

Off/Alarm停用/报警 – 在中间行程时,黄色LED熄灭。如果报 警激活,则黄色LED以大约0.5秒的间隔闪烁。参见报警LED。

显示屏顶部将显示有关报警性质的信息。

#### 默认值= On启用

按下 🔂 🖸 🖸 🗑 更改中间行程LED模式。 下拉列表框将关闭,并显示所选模式。

6/8 Alarm 报警LED

Enabled启用 - 参见章节5/8 On/Alarm 启用/报警

Disabled禁用 - 参见章节5/8 Off/Alarm 停用/报警

#### 默认值= Enabled启用

按下 🔂 🖸 🖸 🔂 更改报警LED模式。 下拉列表框将关闭,并显示所选模式。

#### 7/8 LED/ LCD Test 测试

LCD/LED测试功能进行测试,检查所有就地显示功能。其会定期 在屏幕和LED功能之间循环,提供有关显示屏的视觉指示,确保 其处于完全工作状态或其他状态。

#### 按下 🗑 开始测试。一旦测试完成,屏幕将返回就地显示菜单。

<u>语言</u>

7/8 Language 语言

可选择显示屏上使用的语言。

English英文(默认) – 主屏幕上的显示为英文。

中文也可作为标准模式。可从Rotork网站下载其他语言(如可 用),使用Insight 2将其加载到设定器中,然后上传到ELB中。 请访问www.rotork.com

# 如需更改语言,按下 🗑 🖸 🖸 🗑 在下拉列表中选择相关选项。 所有屏幕和页面上均将启用所选语言。

### 12.4 设定 – 控制

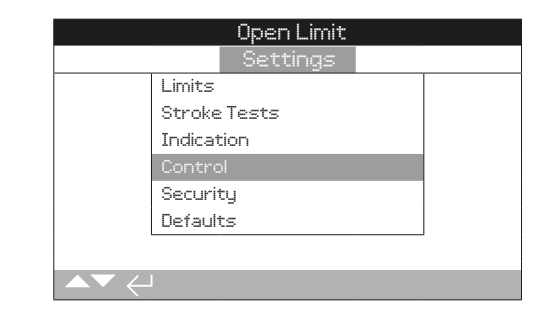

#### 提供有关以下各项的说明:

#### 12.4.1 就地

设定器控制,就地保持控制。

就地控制界面确定系统的主要操作,在就地停止时,不 允许任何动作。

#### 12.4.2 远程

用于控制源硬连线、网络总线和PSD的设定。

在远程控制时,将监视来自所选远程控制源的信号并将 其发送到系统。

### 12.4.3 管道报警

如果在出厂菜单中未启用报警,则该菜单将被隐藏。在 发生报警时,其用于执行用户配置的操作。

22

|                                                | Mov        | ving Open            |       |     |
|------------------------------------------------|------------|----------------------|-------|-----|
|                                                | S          | ettings              |       |     |
|                                                | Limits     |                      |       |     |
|                                                | Stroke Tes | ts                   |       |     |
|                                                | Indication |                      |       |     |
|                                                | Control    |                      |       |     |
|                                                | Security   |                      |       |     |
|                                                | Defaults   |                      |       |     |
|                                                |            |                      |       |     |
| $\blacktriangle \blacktriangledown \leftarrow$ | l          |                      |       |     |
|                                                |            | ¥                    |       |     |
|                                                | Mov        | ving Open<br>Control |       |     |
|                                                | Local      | .0110101             |       |     |
|                                                | Pomoto     |                      |       |     |
|                                                | nemote     |                      |       |     |
|                                                |            |                      |       |     |
|                                                |            |                      |       |     |
|                                                |            |                      |       |     |
|                                                |            |                      |       |     |
|                                                |            |                      |       |     |
| $\blacktriangle \blacktriangledown \leftarrow$ |            |                      |       |     |
|                                                |            | Ļ                    |       |     |
|                                                | Mov        | vina Open            |       |     |
|                                                |            | Local                |       |     |
| Setting To                                     | ol 🛛       | 0n                   | Dff   |     |
| Maintained                                     |            | On                   | 🗖 Off |     |
|                                                |            | -                    |       |     |
|                                                |            |                      |       |     |
|                                                |            |                      |       |     |
|                                                |            |                      |       |     |
|                                                |            |                      |       |     |
|                                                |            |                      |       |     |
|                                                |            |                      |       |     |
| $\frown$                                       |            |                      |       | 1/2 |

#### 1/2 Setting Tool 设定器

ELB上安装了控制旋钮,可使用设定器的关阀、开阀和停止控制 键来操作ELB:

On 启用 – 设定器控制键处于活动状态,仅当红色选择旋钮设定 为就地时,才可进行控制,参见设定器。红外就地控制的有效范 围约为0.25 m(10"),并且必须直线正对设备。蓝牙就地控制 的有效范围取决于环境,最大可达约10 m(30ft)。黑色关阀/ 开阀选择旋钮保持活动状态。

**Off停用** – 设定器关阀、开阀和停止控制键禁用。通过安装在 ELB上的关阀/开阀/停止选择旋钮进行就地控制。

#### 默认值= On启用

如需更改选项, 🔂 🔿 🕞 🗟。复选框将指示所选的设定器控制 模式。

#### 2/2 Maintained 保持

将动作设定为对就地开阀或关阀控制信号的响应:

开 – ELB保持就地开阀或就地关阀指令。其将保持运行,直到收 到停止指令,到达行程极限或反转–保持控制。

关 – 仅当应用开阀或关阀控制信号时, ELB才会运行 – 按下即 可运行就地控制。

# 默认值=点亮

为更改选项,选择复选框 🗟 🖸 🖸 🗟。复选框将指示所选的设 定器控制模式。

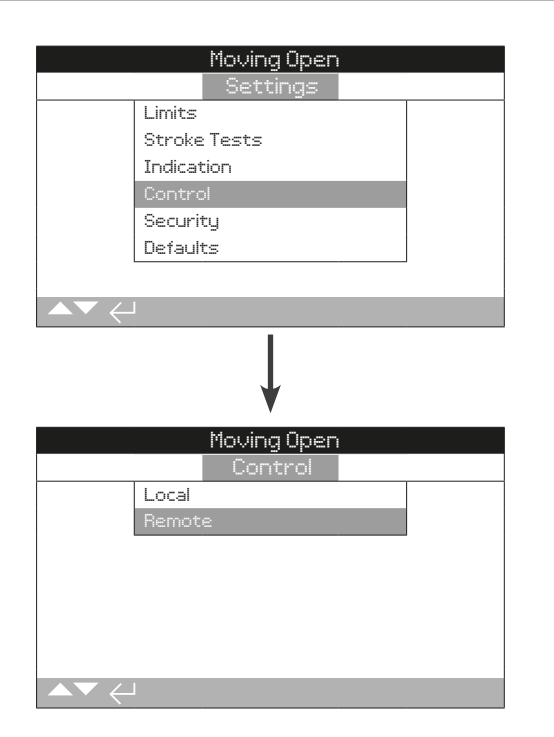

### 提供有关标准硬接线和远程控制选项设定的说明。

远程控制菜单显示所有可能的项目。所显示的某些菜单项为选配 的远程控制形式,需要在ELB中安装其他硬件。ELB上显示的菜 单列表将仅显示已安装的选配件。未安装的选配件不会包含在菜 单列表中。

# 12.4.2-1 控制-远程-硬接线

|             | Moving Open    |     |
|-------------|----------------|-----|
|             | Remote Control |     |
|             | Hardwired      |     |
|             | Control Source |     |
|             | Modbus         |     |
|             | PSD            |     |
|             |                |     |
|             |                |     |
|             |                |     |
| ▲▼ ←        |                |     |
|             | ¥              |     |
|             | Open Limit     |     |
|             | Hardwired      |     |
| 2-Wire Prio | rity Stayput   |     |
|             | Close          |     |
|             | Open           |     |
|             |                |     |
|             |                |     |
|             |                |     |
|             |                |     |
| ▲▼ ←        |                | 1/1 |

硬接线控制是所有ELB上都提供的标准远程控制形式。其允许对 硬接线2线优先控制进行设定。

# 1/1 2 Wire Priority 两线优先级

设定当同时给定关阀和开阀信号时由ELB执行的动作。硬接线远 程控制使用优先动作(开阀或关阀)设定ELB响应。

在同时应用硬接线关阀和开阀信号时, ELB将:

Stayput 保位 – ELB不会动作,或者如果正在运行,其将停止。

Close关阀 - ELB将动作至关阀限位。

Open开阀 - ELB将动作至开阀限位。

默认值=停住不动

按下 🕞 🖸 🖸 😁 进行更改。从下拉列表中选择选项,将显示所 选的两线控制模式。

24

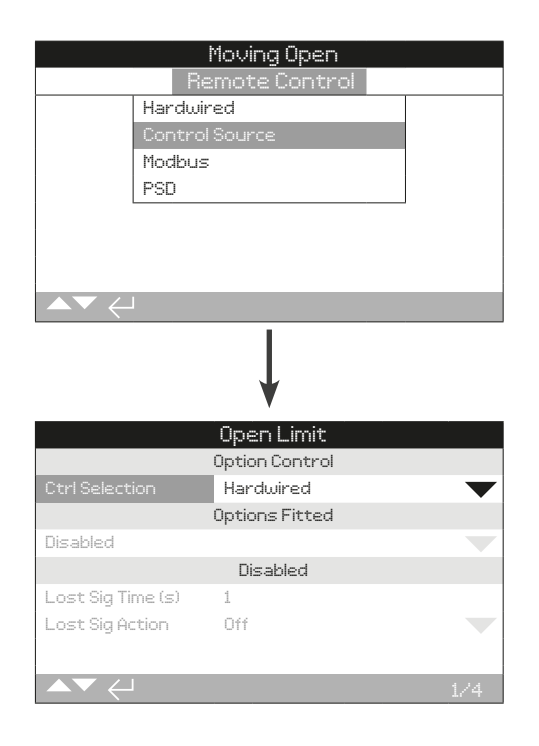

Rotork将控制源设定为所安装选配件所需的默认值。

#### 1/4 Ctrl Selection 控制选择

控制选择用于选择输入控制源的类型,以便控制ELB。

Disabled禁用 – 远程控制禁用。只能使用就地控制操作ELB。

Hardwired硬接线 – 仅通过硬接线数字输入进行远程控制。

Source 1控制源1 – Rotork将为已安装的远程模拟或网络控制选 配件设定控制源1。

Source1+PSD 控制源1 + PSD – 仅从控制源接受开阀、关阀和 停止指令。但是, PSD来自控制源和硬接线。

#### 默认值= Hardwired 硬接线

#### 2/4 Options Fitted 安装的选配

不可编辑。工厂设置的所安装控制选项。最多可安装四个附加选 项,将在列表中显示。未使用的配置将设定为禁用。

如果在制造后安装控制选项,则Rotork服务部门将配置设定为已 安装的选配类型。如果用户使用Rotork提供的套件将ELB升级为 包括新的附加选项,则必须先进行设定,然后才能进行控制模式 设定。联系Rotork进行检修。

如需更改选项,选择复选框, 🗃 🔿 📿 🔂 。之后将执行并指示丢 失信号动作的时间设定。

#### 3/4 Lost Sig Time 丢失信号时间

设定在执行丢失信号动作设定之前信号必须丢失的时间(以秒为 单位)。可调(0–255s)。

#### 默认值= 1

按下 🔂 🖸 🖸 🖨 进行更改。下拉列表框将关闭,并指示所选的 动作。

4/4 Lost Sig Action 丢失信号动作

设定信号丢失时执行的动作:

Off停用 – 具有网络控制的ELB在通信丢失时不会执行丢失信号 操作。

**Stayput保位**一如果执行器未动作或正在动作,则在失去通信时,ELB将对停止电磁铁通电,从而停止动作。

PSD – 如果通信丢失, ELB将执行过程关闭动作。

Close关阀 – 如果通信丢失, ELB将运行到关阀限位。

**Open开阀** – 如果通信丢失, ELB将运行到开阀限位。

#### 默认值=Off停用

按下 🗟 🖸 🖸 🗟 进行更改。下拉列表框将关闭,并指示所选的 动作。

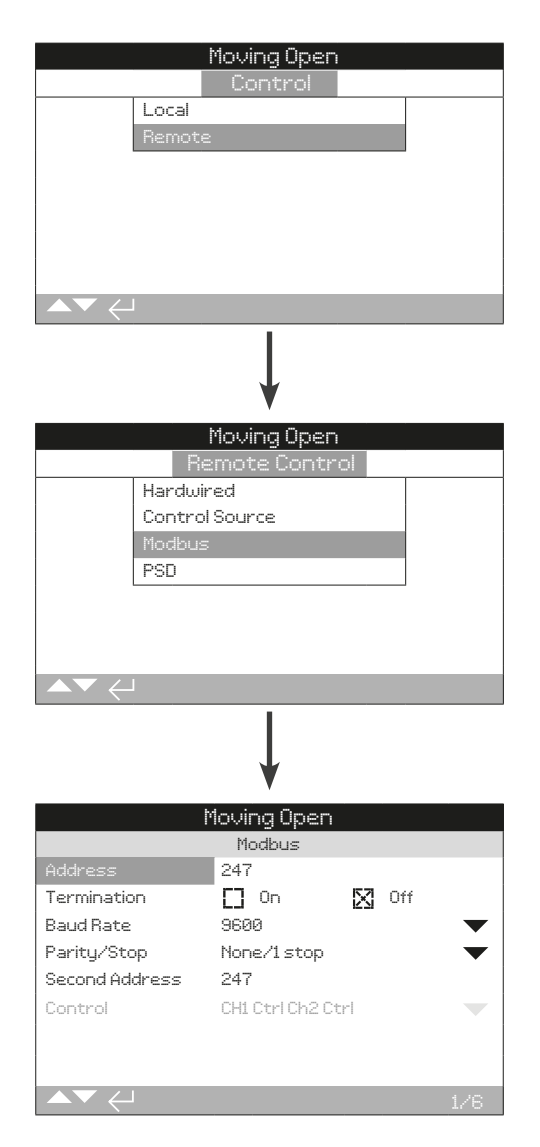

Modbus控制选配件设定页面,其默认设定如下所示。Modbus 是一个控制选项,包括单通道或双通道两种版本。

注: 仅显示Modbus选配件(如已安装)。

#### 1/6 Address 地址

必须为Modbus选项在其所连接的系统中分配一个唯一的地址。 对此参数所做的更改将立即生效。地址范围是1–247。

#### 默认值= 247

按下 🕞 🖸 🖸 🖶 进行更改。将显示设定地址。

#### 2/6 Termination 终端电阻

Modbus网络要求在总线两端设置终端电阻。Modbus选项具有内置的无源(120 Ohm)终端电阻(双通道版本配置2个),其可接通或断开回路。

**On启用** – 端接电阻已接通。在双通道Modbus选项中,选择On 时,两个通道的终端电阻都将接通。

Off停用 – 终端电阻已关闭。

默认值= Off停用

#### 按下 🗟 🖸 🖸 🗟 进行更改。复选框将指示设定终端电阻模式。

#### 3/6 Baud rate 波特率

必须将Modbus选项设置为RS485总线波特率。对此参数所做的 更改将立即生效。

使用下拉框可选择的波特率为300、600、1200、2400、4800、 9600、19200、38400、57600和115200。

### 默认值= 300

按下 🕞 🖸 🖸 🖨 进行更改。下拉列表框将关闭,并指示所选的 波特率。

#### 4/6 Parity/Stop 奇偶校验/停止位

在使用Modbus奇偶校验位检测的情况下,必须使用与主机相同 的奇偶校验设定对模块进行设定。奇偶校验的选择为无、偶校验 和奇校验。该项目还允许选择停止位1或2。下拉框需要同时选择 奇偶校验和停止位。

#### 默认值= None/1 Stop 无/停止位1

按下 进行更改。下拉列表框将关闭,并指示所选的奇偶校验和 停止位。

#### 5/6 Second Address 第二地址

仅用于双通道Modbus选项(冗余)。参见接线图。

双通道Modbus卡具有两个通道,可用于连接到单独或相同的总 线。第二个通道地址使用该设定进行设定。根据系统要求,其可 以与第一通道相同或不同。

### 按下 🗑 🖸 🖸 🗑 进行更改。将显示设定的第二地址。

#### 6/6 Control 控制

- Ch1 Ctrl Ch2 Ctrl: 该设定允许两个通道控制执行器。
- Ch1 Ctrl Ch2 ON: 该设定允许通道1控制执行器,而通道2仅 监视状态。
- Ch2 Ctrl Ch1 ON: 该设定允许通道2控制监视状态,而通道1 仅监视执行器。
- Ch1 On: Ch1打开通道。
- Ch2 On: Ch2打开通道。

默认值= Ch2 Ctrl CH1 ON

按下 🗟 🖸 🖸 🗃 进行更改,将显示设定的控制模式。

26

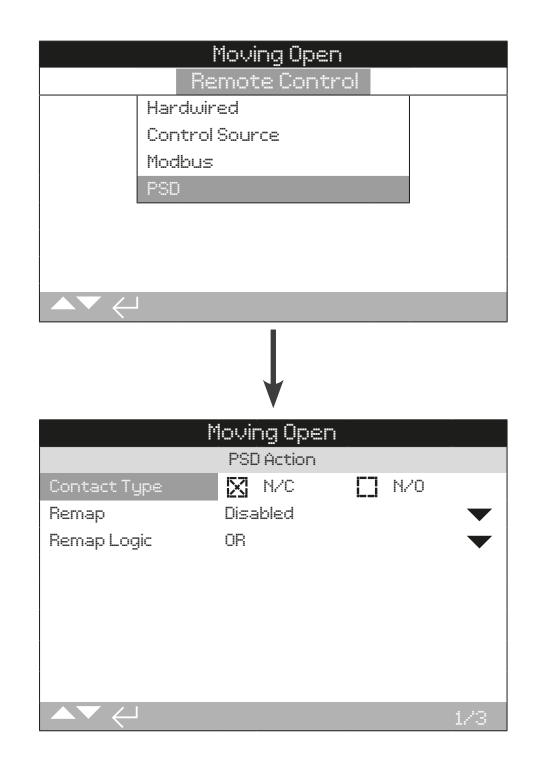

#### 1/3 PSD Contact Type 触点类型

可将过程关闭触点类型设置为N/O或N/C。

**N/C**-常闭

**N/O**-常开

默认值= N/C

按下 🕞 🖸 🕞 🗃 进行更改。复选框将指示所选形式。

2/3 Remap PSD 重新映射 PSD

PSD输入可重新映射为开阀或关阀硬接线输入。

Disabled禁用-禁用重新映射PSD。

Close关阀-将PSD信号功能更改为ELB关阀。

**Open开阀**-将PSD信号功能更改为ELB开阀。

默认值= Disabled禁用

按下 🖯 🔿 🕞 进行更改。下拉列表框将关闭并选中。

#### 3/3 Remap PSD Logic 重新映射PSD逻辑

重新映射的PSD输入将为AND/OR,硬连线开阀/关阀基于重新映 射逻辑配置,并将其作为新的开阀/关阀指令。

OR - 输入ELB的PSD将与开阀或关阀信号进行"OR"运算。

AND - 输入ELB的PSD将与开阀或关阀信号进行"AND"运算。

#### 默认值=OR

如果ESD重新映射为开阀/关阀,则动作将取决于映射逻辑"AND/OR"。场景如下所述:

**配置1** – ESD重新映射为开阀。映射逻辑设定为"OR"。初始限位 停止。

动作1 - 给出远程ESD指令。所执行的控制动作将为开阀。

**配置2** – ESD重新映射为开阀。映射逻辑设定为"AND"。初始限 位停止。

动作2 – 给出远程ESD指令。其停住不动,直至给出远程开阀指 令。仅在同时给出远程开阀和远程ESD指令的情况下,才能执行 控制动作开阀。

**配置3** – ESD重新映射为开阀。映射逻辑设定为"AND"。初始限 位停止。

动作3 – 给出远程开阀指令。其停住不动,直至给出远程ESD指 令。仅在同时给出远程开阀和远程ESD指令的情况下,才能执行 控制动作开阀。

按下 🗑 🖸 🖸 🗑 进行更改。下拉列表框将关闭并选中。

管道报警在出厂时按照客户规格设定。一次只能激活两个报警设 定。

管道报警页面显示为默认设定。

|                 | Moving Open   |     |
|-----------------|---------------|-----|
|                 | Control       |     |
| Local           |               |     |
| Remote          | 2             |     |
| Pipeline        | : Alarms      |     |
|                 |               |     |
|                 |               |     |
|                 |               |     |
|                 |               |     |
| ▲▼ ←            |               |     |
|                 |               |     |
|                 |               |     |
|                 | *             |     |
|                 | Moving Open   |     |
|                 | High Pressure |     |
| Alarm Limit     | 0.0           |     |
| Delay To Action | 0             |     |
| Delay To Reset  | 0             |     |
| Alert Limit     | 0.0           |     |
|                 | Low Pressure  |     |
| Alarm Limit     | 0.0           |     |
| Delay To Action | 0             |     |
|                 |               | 1/8 |

# 报警设定1 - 上升率

上升率旨在监视管道压力的上升速度。如果压力上升率超过预先 设定的值(bar/min),则首先将激活报警,以警告用户。如果 压力上升率继续增大,则会激活报警条件。

#### 1/20 Alarm Limit 报警限值

设定管道压力上升率报警限值。

可调 (0.2-20.0) bar/min

默认值= 0

#### 2/20 Delay to Action 动作延迟

设定上升率报警的动作延迟。

可调(0-1800)秒

默认值= 30

# 3/20 Delay to Reset 复位延迟

设定上升率报警的复位延迟。 可调(0-1800)秒 **默认值= 0** 

# 4/20 Alert Limit 警告限值

设定上升率提示的限值。 可调(0.2–20.0)bar/min **默认值= 0** 

#### 报警设定2-下降率

下降率旨在监视管道压力的下降率。如果压力下降率超过预先设定的值(bar/min),则首先将激活报警,以警告用户。如果压力上升率继续下降,则会激活报警条件。

### 5/20 Alarm Limit 报警限值

设定下降率报警的限值。

可调 (0.2-20.0) bar/min

默认值= 0

# 6/20 Delay to Action 动作延迟

设定下降率报警的动作延迟。

可调(0-1800)秒

默认值= 30

#### 7/20 Delay to Reset 复位延迟

设定下降率报警的复位延迟。 可调(0-1800

# 默认值= 0

#### 8/20 Alarm Limit 报警限值

设定下降率提示的限值。 可调(0.2–20.0)bar/min

# 默认值= 0

#### 报警设定3-高压

高压功能旨在监视管道压力的任何增加。如果压力上升至预设值 以上,则首先将激活报警,以警告用户。如果压力继续上升,则 会激活报警条件

#### 9/20 Alert Limit 警告限值

设定管道报警的最大压力限值。 可调(0-300 bar

默认值= 0

#### 10/20 Delay to Action 动作延迟

设定管道报警动作延迟。

可调 (0-1800) 秒

# 默认值= 0

#### 11/20 Delay to Reset 复位延迟

设定管道报警复位延迟。 可调(0-1800)秒

#### 默认值= 0

# 12/20 Alert Limit 提示限值

设定管道提示限值。 可调(0-300 bar)

# 默认值= 0

# 12.4.3 控制-管道报警 (续)

# 报警设定4 – 低压

低压功能旨在监视管道压力的任何降低。

如果压力下降至预设值以下,则首先将激活报警,以警告用户。 如果压力继续下降,则会激活报警条件。

# 13/20 Alarm Limit 报警限值

设定管道报警的最小压力限值。 可调(0-300 bar)

# 默认值= 0

14/20 Delay to Action 动作延迟

设定管道报警动作延迟。 可调(0-1800)秒

默认值= 0

15/20 Delay to Reset 复位延迟

设定管道报警复位延迟。 可调(0-1800)秒

默认值= 0

16/20 Alert Limit 警告限值

设定报警提示限值。 可调(0-300 bar) **默认值= 0** 

### 报警设定5 – 阀门压差过高

阀门压差过高旨在监视传感器1和传感器2之间的压力差。如果压力差超过指定值,则会首先发出报警以警告用户;如果压力差继续上升,则会激活报警条件。

#### 17/20 Alarm Limit 报警限值

设定高压差报警限值。 可调(0-300 bar)

默认值= 0

18/20 Delay to Action 动作延迟

设定高压差报警动作延迟。 可调(0-1800)秒

默认值= 0

### 19/20 Delay to Reset 复位延迟

设定高压差报警复位延迟。 可调(0-1800)秒 **默认值= 0** 

#### 20/20 Alert Limit 警告限值

设定高压差提示限值。 可调(0-300 bar)

# 默认值= 0

**注**:与两个压力传感器(传感器1和2)共同使用。仅显示在优先 级表中是否启用报警。应支持单位测量更改。

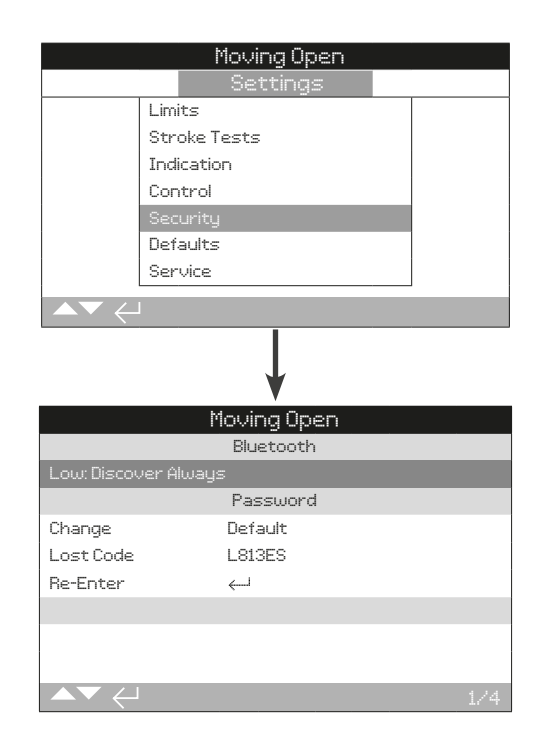

#### 1/4 Bluetooth 蓝牙

Low低: 始终发现 – ELB始终可通过运行Insight 2的PC进行蓝牙 通信。使用Insight 2时,此设定可提供方便的连接。可与Rotork 蓝牙<sup>®</sup>设定器Pro进行通信。

**Medium中等:在就地和停止时发现** – 在使用红色选择旋钮选择为就地或停止时,ELB可通过运行Insight 2的PC进行蓝牙通信。远程模式下无法连接。就地/停止/远程选择旋钮可锁定在所有三个档位。可与Rotork蓝牙<sup>®</sup>设定器Pro进行通信。

High高: 仅限红外启动-ELB无法通过运行Insight 2的PC进行蓝 牙通信。可通过快速连接方法与Rotork蓝牙®设定器Pro进行通 信。

Very High 极高: 仅禁用红外 – 所有蓝牙通信均禁用。仅通过 Rotork蓝牙®设定器Pro的红外指令进行通信。

#### 默认值=Low低

**注**:如果需要,Rotork可设定用户所需的蓝牙安全级别并设定为不可编辑。联系Rotork。

按下 🕝 🖸 🖸 🖨 进行更改。下拉列表框将关闭,并指示所选的 蓝牙安全级别。

#### 2/4 Change 更改

可更改ROTORK提供的默认口令密码。可更改为用户选择的新口 令密码。

按下 🔂 设定用户选择的口令密码。将显示更改口令密码显示屏。

#### 输入用户选择的口令密码:

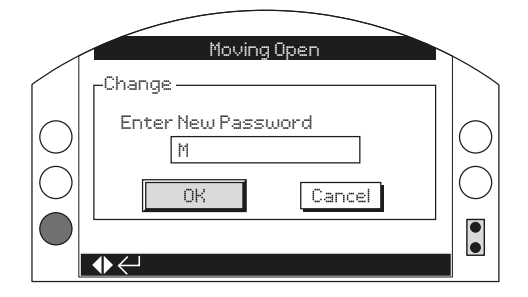

按下 🔾 方向箭头高亮显示新的口令密码输入框,然后按下 🗟

按下 ♥● 滚动字母数字值,显示所需的字符。

按下 ● 移动到下一个字符。

按下 ♥ 删除先前的字符。

当所选密码完整时,使用 🗟 。

按下 ♥ 导航至OK按钮。按下 🗑

用户选择的口令密码现处于活动状态。

2/4 更改口令密码将指示: 用户

丢失的代码字符将更改。

#### 3/4 Lost Code 丢失代码

无验证。如果已设定用户口令密码,然后丢失或忘记,则使用丢 失代码。

**注:** 联系Rotork,引用从显示屏读取的代码。在呼叫者验证 后,Rotork可提供用户设定的口令密码。

#### 4/4 Re-Enter 重新输入

当Rotork服务部门或需要高级访问权限以便进行其他设定的用 户要求高级访问权限时,可使用重新输入口令密码控制。联系 Rotork获取用户高级口令密码。

输入所提供的高级访问权限口令密码。

在正确输入后,可访问本手册中指示的高级设定。

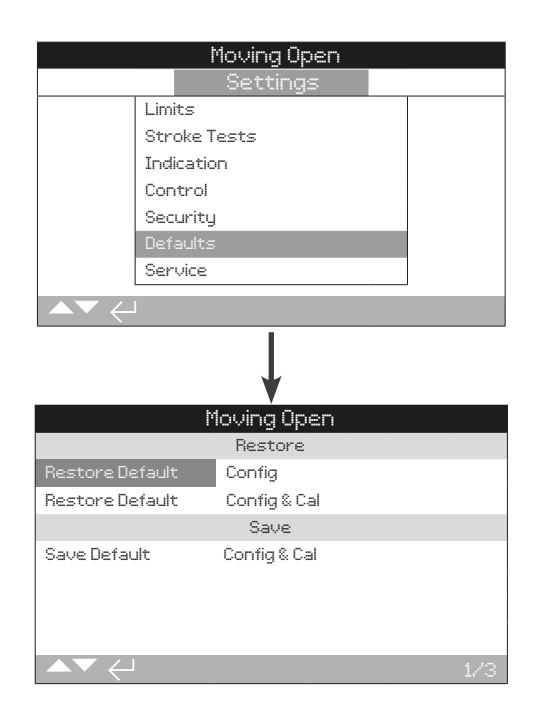

#### 可还原默认设定和出厂设定限值。

#### 1/3 Restore 还原

#### Restore Default还原默认值- Config配置

在发送之前,将所有ELB功能配置为Rotork默认设定。如果在订购时提出要求,将设定用户指定的其他设定。

如果在调试过程中遇到困难,则可还原默认设定,将ELB配置还 原为其默认设定。

本手册载列了标准默认设定。

按下 🕞 还原默认设定。 将发出警告,按下 🗟 继续。

⚠ 然后必须根据阀门操作和过程控制/指示的要求检查/设置所 有设定值

# 2/3 Restore 还原

#### 还原默认值--配置和整定

在发送之前,将所有ELB功能配置为Rotork默认设定值。如果在 订购时提出要求,将设定用户指定的其他设定。

# 还原配置和整定默认值。

输入高级口令密码后,按下 🔂。 将发出警告,按下 🔂 继续。

各设定页面上所示的当前设定将复制为默认值。

2/3 Save 保存

#### Save Default保存默认值 - Config and Cal配置和校验

在发送之前,将所有ELB功能保存为Rotork默认值。如果在订购 时提出要求将保存用户指定的其他设定。

保存配置和校验设定。

输入高级口令密码后,按下 🔂。 将发出警告,按下 🔂 继续。

各设定页面上所示的当前设定将另存为默认值。

ELB显示屏上的状态菜单可协助进行诊断。所显示的信息是从 主EEPROM/存储器获取的实时数据,可用于查看控制信号、报 警、阀门移动和内部诊断数据的状态。勾选的复选框指示状态、 继电器、提示或报警处于活动状态。

在连接后,导航至主图标菜单,并使用四个方向箭头,高亮显示 并选择状态图标:

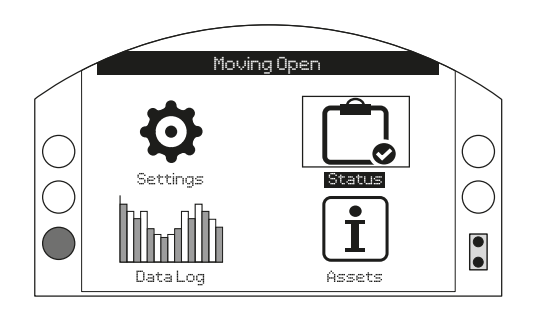

| 13. | 状态菜单          |          | 页面 |
|-----|---------------|----------|----|
|     | 13.1 <u>‡</u> | 空制       | 32 |
|     | 13.1.1        | 就地       | 33 |
|     | 13.1.2        | 2 远程硬接线  | 34 |
|     | 13.1.3        | 3 远程控制源1 | 34 |
|     | 13.2 7        | 力作       | 35 |
|     | 13.3 ‡        | 及警       | 36 |
|     | 13.3.         | 1 过程     | 36 |
|     | 13.3.         | 2 电源/控制  | 37 |
|     | 13.3.         | 3 硬件     | 38 |
|     | 13.4 J        | 旨示       | 40 |
|     | 13.4.         | 1 继电器    | 40 |
|     | 13.4.         | 2 监视继电器  | 41 |
|     | 13.4.         | 3 行程测试   | 41 |

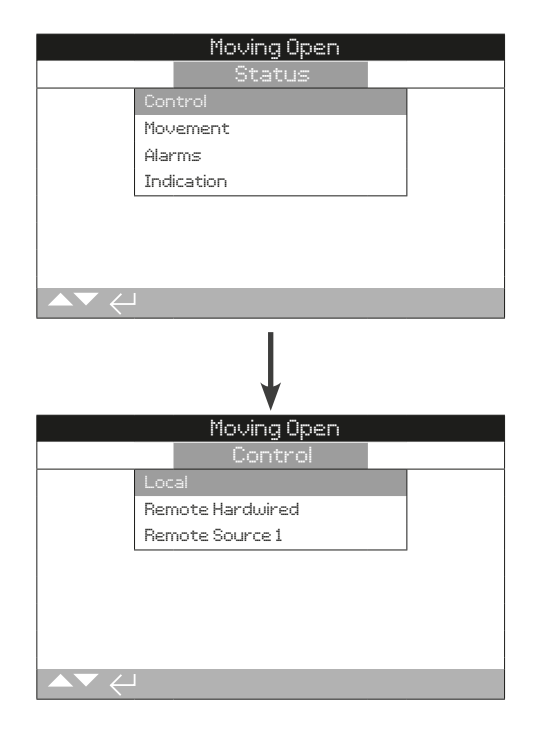

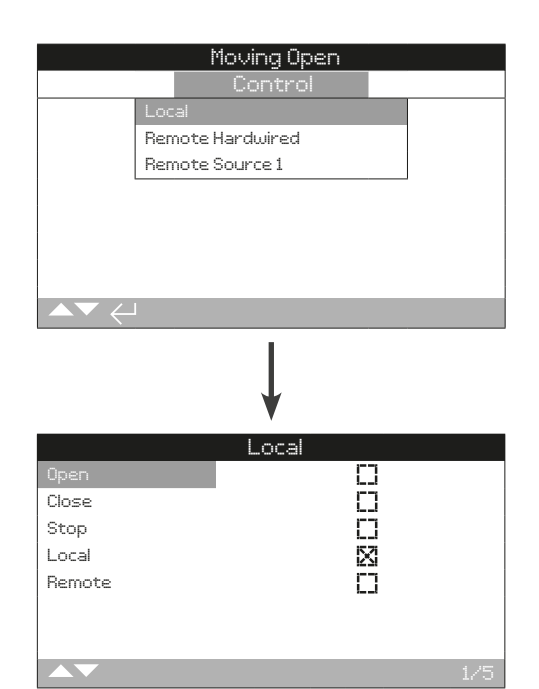

该界面显示就地控制旋钮的状态。当操作就地控制器时,将产生 相应的信号。在测试就地控制期间,可能会发生动作。如果需要 禁止动作,将就地选择旋钮转到停止位置。

按下 ○ 和 ○ 滚动浏览该信息。

#### 1/5 Open 开

当激活时,其表示启动就地开阀控制,并且正在接收就地旋钮的 开阀信号。

#### 2/5 Close 关

当激活时,其表示启动就地关阀控制,并且正在接收就地旋钮的 关阀信号。

#### 3/5 Stop 停止

当激活时,其表示就地停止控制,并且正在接收就地旋钮的停止 信号。

当就地控制器设定为停止时,ELB不会动作,无论其收到就地还 是远程控制信号。

#### 4/5 Local 就地

当激活时,其表示就地旋钮已设定为就地,并且正在接收就地控 制信号。

当就地旋钮设定为就地时,开/关控制器将操作ELB,除非选择就 地停止打断,否则ELB将运行至其限位位置。当就地旋钮设定为 就地时,即使接收到任何远程控制信号,都不会操作执行器。

在就地模式下,PSD信号仍可触发紧急关闭动作。也可将PSD设 定为操作被选择为就地停止的执行器。

#### 5/5 Remote 远程

当激活时,其表示已将就地旋钮设定为远程,并且正在接收信号。

当就地控制器设定为远程时,来自远程硬接线控制器和/或远程控制源的控制信号将操作执行器。当就地控制器设定为远程时,即 使接收到任何就地控制信号,都不会操作执行器。

# 13.1.2 控制-远程硬接线

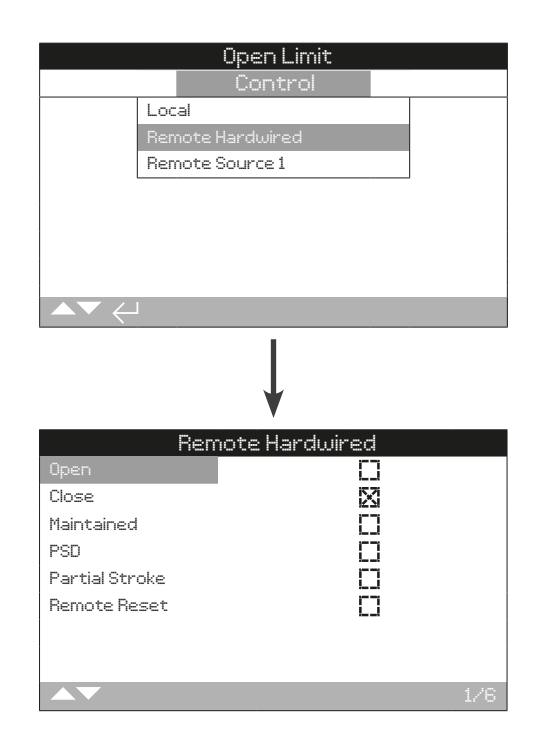

该界面显示来自远程硬接线控制的状态。当操作远程硬接线控制 时,将产生相应的信号。在测试过程中可能会发生阀门动作。如 果不希望发生动作,将就地旋钮选择停止。

按下 ○ 和 ○ 滚动浏览该信息。

#### 1/6 Open 开

当激活时,其表示正在接收开阀信号。

#### 2/6 Close 关

当激活时,其表示正在接收关阀信号。

#### 3/6 Mainained 保持

当激活时,其表示正在接收保持信号。

如果存在信号,则执行器将继续保持,以响应瞬时的开阀或关阀 控制信号,并一直保持运行,直至保持信号断开、达到限位或反 向动作。

#### 4/6 PSD

当激活时,其表示正在应用PSD(过程关闭)信号。

可将PSD设定为开阀、关阀或保位。PSD信号的优先级高于就地 或远程信号,并且将在就地和远程控制选择下运行。也可将PSD 设定为操作被选择为就地停止的执行器。

#### 5/6 Partial Stroke 部分行程

当激活时,其表示正在接收部分行程信号。

#### 6/6 Remote Reset 远程复位

外部输入远程复位ELB。

#### 13.1.3 控制-远程控制源1

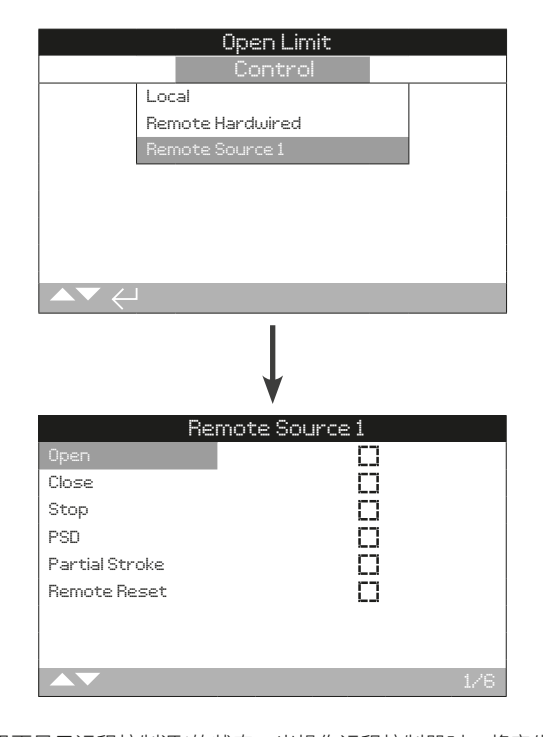

该界面显示远程控制源1的状态。当操作远程控制器时,将产生相 应的信号。在测试过程中可能会发生阀门移动。如果不希望发生 移动,在就地控制器上选择"停止"。

按下 ○ 和 ○ 滚动浏览此信息。

#### 1/6 Open 开

当激活时,其表示正在接收开阀信号。

#### 2/6 Close 关

当激活时,其表示正在接收关阀信号。

#### 3/6 Stop 停止

当激活时,其表示正在接收停止信号。

#### 4/6 PSD

当激活时,其表示正在接收PSD(过程关闭)信号。

可将PSD设定为开阀、关阀或保位。PSD信号的优先级高于就地 或远程信号,并且将在就地和远程控制选择下运行。也可将PSD 设定为操作被选择为就地停止的执行器。

#### 5/6 Partial Stroke 部分行程

当激活时,其表示正在接收部分行程信号。

### 6/6 Remote Reset 远程复位

外部输入远程复位ELB。

|                                                | Open L     | .imit      |     |
|------------------------------------------------|------------|------------|-----|
|                                                | Statu      | SL         |     |
|                                                | Control    |            |     |
|                                                | Movement   |            |     |
|                                                | Alarms     |            |     |
|                                                | Indication |            |     |
|                                                |            |            |     |
|                                                |            |            |     |
|                                                |            |            |     |
| $\blacktriangle \blacktriangledown \leftarrow$ |            |            |     |
|                                                |            |            |     |
|                                                | ¥          |            |     |
| Mouina One                                     | novem      | rn<br>rn   |     |
| Mouing Ope                                     | rod        | L_]<br>F7  |     |
| Open Limit                                     | 560        | L_1<br>K71 |     |
| Cloced Lim                                     | i+         |            |     |
| Open Limit                                     | 1.         | <br>       |     |
| Sol 1 Epero                                    | lised      |            |     |
| Sol. 2 Ener                                    | aised      |            |     |
| Sol. 3 Ener                                    | gised      |            |     |
|                                                |            |            | 1/8 |

该界面显示执行器的动作状态。

按下 ○ 和 ○ 滚动浏览此信息。

1/8 Moving Open 开方向动作

当激活时,其表示执行器正在向开阀限位动作。

2/8 Moving Closed 开方向动作

当激活时,其表示执行器正在向关阀限位动作。

# 3/8 Open Limit 开阀限位

当激活时,其表示执行器处于开阀限位。

# 4/8 Closed Limit 关阀限位

当激活时,其表示执行器处于关阀限位。

# 5/8 Sol 1 Energised 电磁阀1通电

当激活时,其表示电磁阀1已通电。

# 6/8 Sol 2 Energised 电磁阀2通电

当激活时,其表示电磁阀2已通电。

# 7/8 Sol 3 Energised 电磁阀3通电

当激活时,其表示电磁阀3已通电。

# 8/8 Sol 4 Energised 电磁阀4通电

当激活时,其表示电磁阀4已通电。

rotor

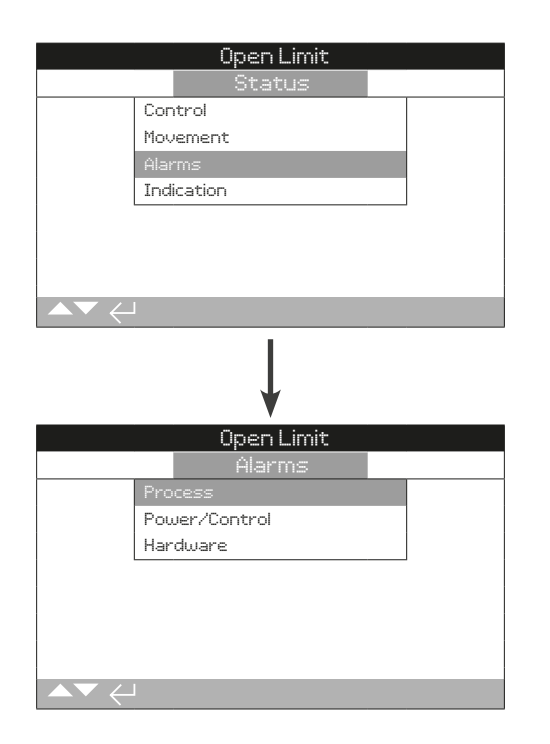

# 13.3.1 报警 – 过程

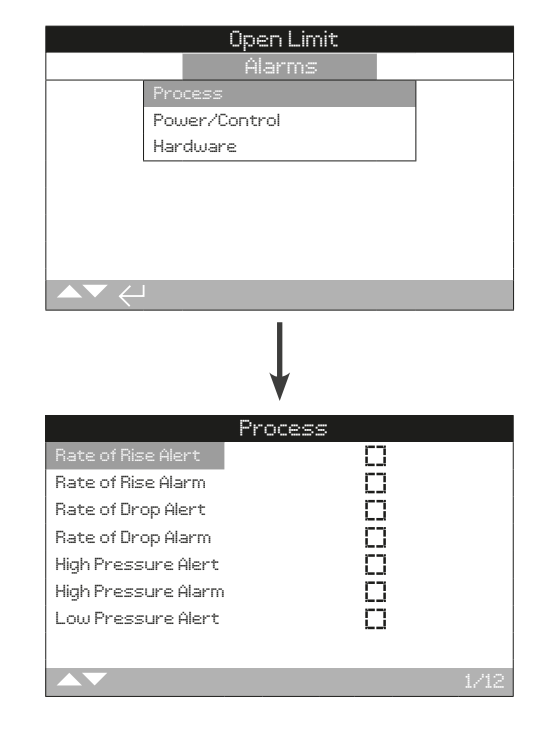

该界面显示ELB的当前报警状态。

按下 ○ 和 ○ 滚动浏览该信息。

#### 1/12 Rate of Rise Alert 上升率警告

当激活时,其表示最后一个平均压力样本比其之前60秒的样本大并且超出的数值高于所设定的ROR警告限值。

### 2/12 Rate of Rise Alarm 上升率报警

当激活时,其表示最后一个平均压力样本比其之前60秒的样本大并且超出的数值高于所设定的ROR报警限值。

#### 3/12 Rate of Drop Alert 下降率警告

当激活时,其表示最后一个平均压力样本比其之前60秒的样本小并且不足的数值高于所设定的ROD提示限值。

#### 4/12 Rate of Drop Alarm 下降率报警

当激活时,其表示最后一个平均压力样本比其之前60秒的样本小并且不足的数值高于所设定的ROD报警限值。

#### 5/12 High Pressure Alert 高压警告

当激活时,其表示ELB检测到的压力超出所设定的高压提示最大压力值。

# 6/12 High Pressure Alarm 高压报警

当激活时,其表示ELB检测到的压力超出所设定的高压报警最大压力值。

# 13.3.1 报警 - 过程 (续)

# 13.3.2 报警 – 电源/控制

### 7/12 Low Pressure Alert 低压警告

当激活时,其表示ELB检测到的压力低于所设定的低压提示最小压力值。

### 8/12 Low Pressure Alarm 低压报警

当激活时,其表示ELB检测到的压力低于所设定的低压报警最小 压力值。

#### 9/12 Hi Diff Valve Alert 阀门压差过高提示

当激活时,其表示ELB检测到管道中整个阀门上的压差高于阀门 压差过高提示设定值。

# 10/12 Hi Diff Valve Alarm 阀门压差过高报警

当激活时,其表示ELB检测到管道中整个阀门上的压差高于阀门 压差过高报警设定值。

#### 11/12 Stall 堵转

当激活时,其表示未检测到移动并且阀门已堵转。

# 12/12 High Diff Cylinder 油缸压差过高

当激活时,其表示ELB检测到执行器油缸上的压差高于油缸压差 过高设定值。

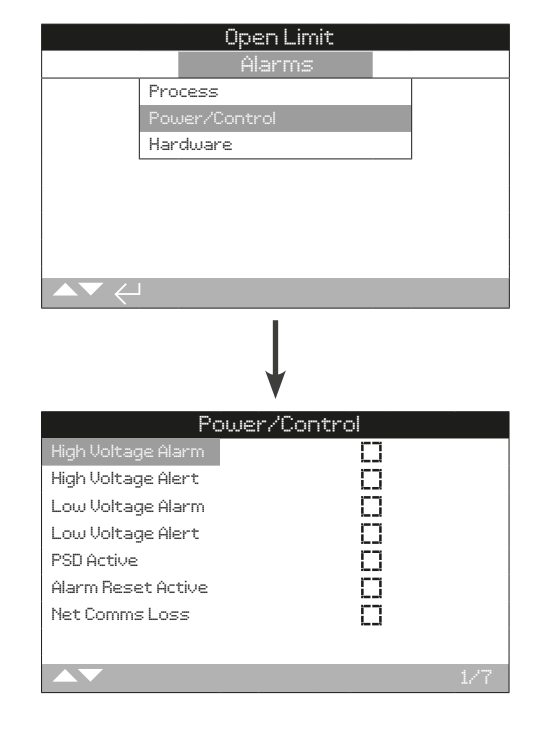

该界面显示ELB报警状态的当前状态。

按下 ○ 和 ○ 滚动浏览该信息。

#### 1/7 High Voltage Alarm 高电压报警

当激活时,该报警表示电压已超过设定的高电压报警限值。

# 2/7 High Voltage Alert 高电压警告

当激活时,该提示表示电压已超过设定的高电压警告限值。

#### 3/7 Low Voltage Alarm 低电压报警

当激活时,该报警表示电压已低于设定的低电压报警限值。

#### 4/7 Low Voltage Alert 低电压警告

当激活时,该提示表示电压已低于设定的低电压警告限值。

#### 5/7 PSD Active 激活

当激活时,其表示ELB当前正在执行PSD动作。

#### 6/7 Alarm Reset Active 报警复位激活

当激活时,其表示ELB正在接受手动复位信号。

#### 7/7 网络通信丢失

当激活时,其表示ELB检测到与选项卡件和CANbus之间的连接 断开。

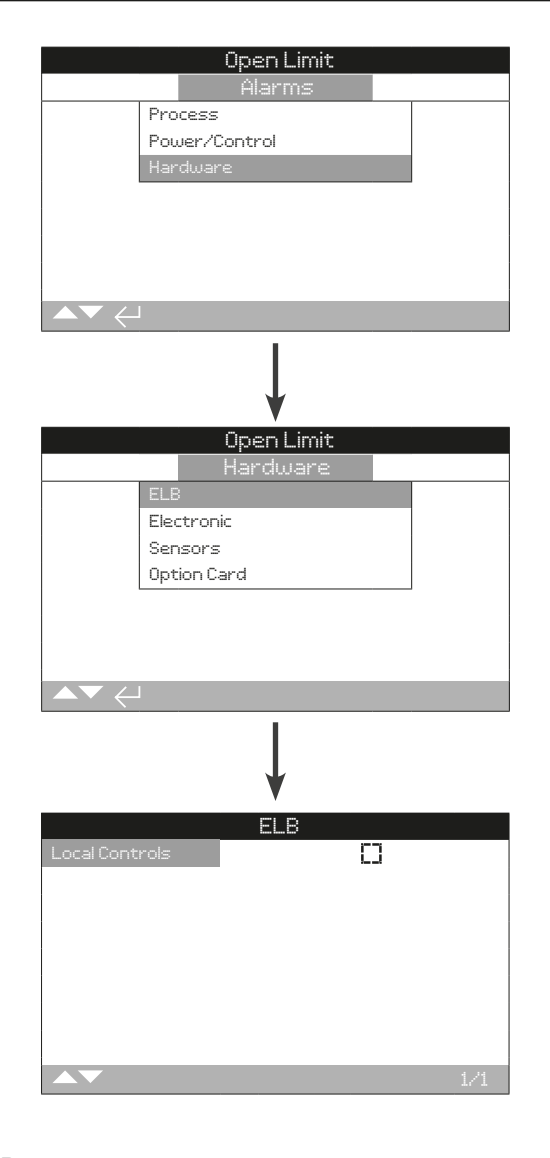

# ELB

### 1/1 Local Controls 就地控制

当激活时,其表示ELB检测到就地旋钮发生故障。

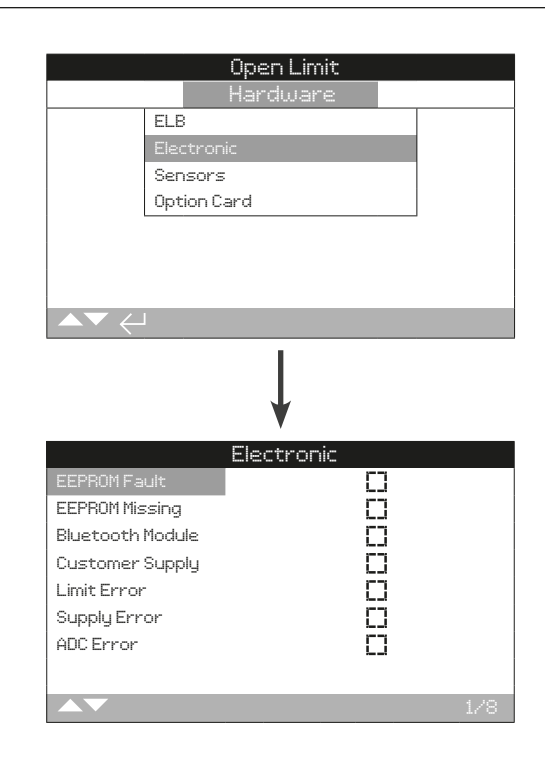

# 电气元件

# 1/8 EEPROM Fault 故障

当激活时,其表示ELB检测到内部EEPROM发生故障。

# 2/8 EEPROM Missing 丢失

当激活时,其表示ELB检测到内部EEPROM未连接。

# 3/8 Bluetooth Module 蓝牙模块

当激活时,其表示ELB检测到内部蓝牙模块发生故障。

# 4/8 Customer Supply 客户电源

当激活时,其表示ELB检测到内部客户电源发生故障。

#### 5/8 Limit Error 限位错误

当激活时,其表示ELB检测到限位故障。

### 6/8 Supply Error 电源错误

当激活时,其表示ELB检测到内部电源发生故障。

### 7/8 ADC Error 错误

当激活时,其表示ELB检测到内部模数转换器发生故障。

### 8/8 Temp Sensor 温度传感器

当激活时,其表示ELB检测到内部温度传感器发生故障。

38

# 13.3.3 报警 - 硬件 (续)

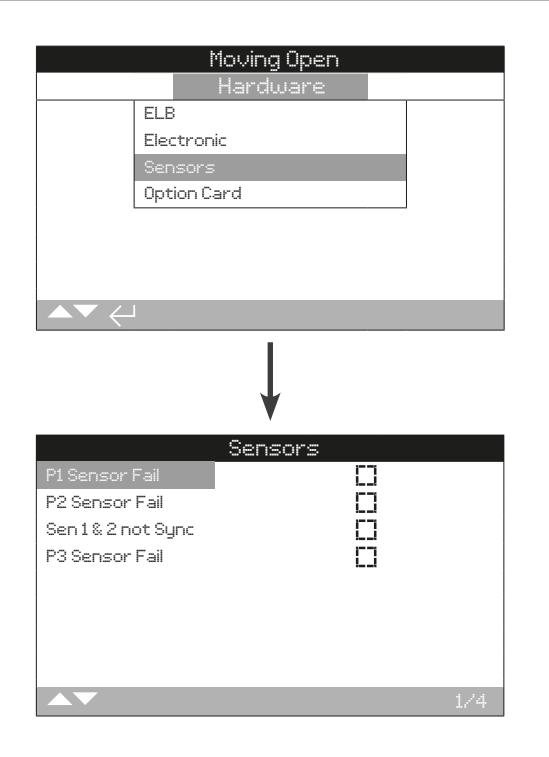

# <u> 传感器</u>

# 1/4 Press Sensor 1 Fail 压力传感器1故障

当激活时,其表示ELB检测到压力传感器1发生故障。

# 2/4 Press Sensor 2 Fail 压力传感器2故障

当激活时,其表示ELB检测到压力传感器2发生故障。

# 3/4 Sen 1 and 2 not Sync 传感器1和2不同步

当激活时,其表示ELB检测到传感器1和传感器2测得的压差超过 传感器的同步误差。仅当将传感器2设定为检查传感器1的压力读 数时,才可能发生该错误。

#### 4/4 Sensor 3 Fail 传感器3故障

当激活时,其表示ELB检测到传感器3发生故障。

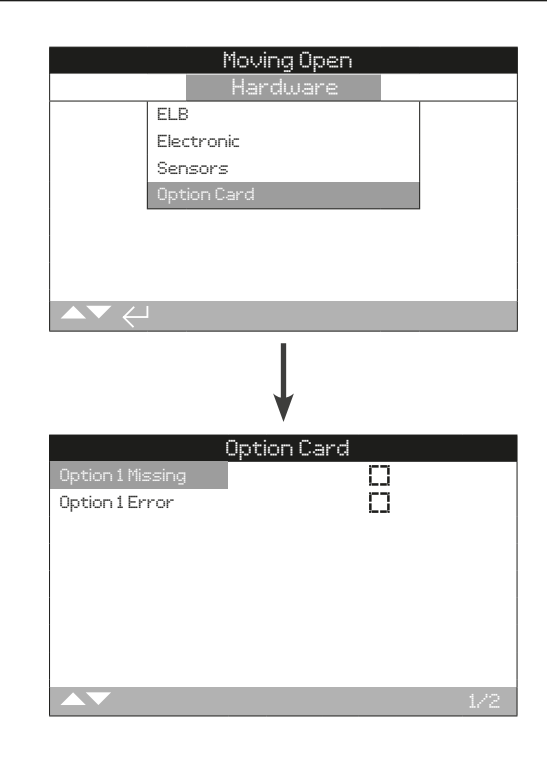

# 附加选项

| 1/2 | Option | 1 M | issing | 选项1丢失 |
|-----|--------|-----|--------|-------|
|-----|--------|-----|--------|-------|

当激活时,其表示ELB检测附加选项1丢失。

# 2/2 Option 1 Error 选配件1错误

当激活时,其表示ELB检测到附加选项1发生故障。

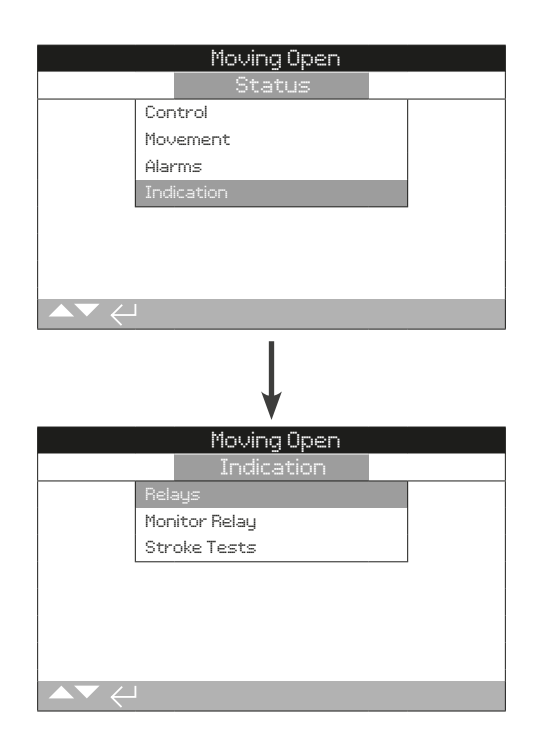

# 13.4.1 指示 – 继电器

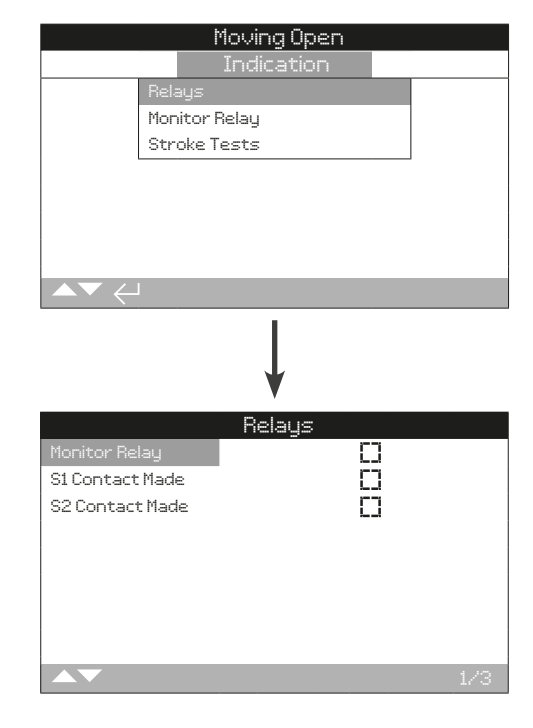

该界面显示ELB继电器的状态。

# 1/3 Monitor Relay 监视继电器

当激活时,表示监视继电器处于激活状态,指示根据模式设定,ELB可用于远程控制/指示故障。

#### 2/3 S1 Contact Made 触点闭合

当激活时,其表示继电器S1已闭合。

# 3/3 S2 Contact Made 触点闭合

当激活时,其表示继电器S2已闭合。

# 13.4.2 指示 – 监视继电器

| Todica                                                                                                    | Upen                                                                                                 |
|----------------------------------------------------------------------------------------------------|----------------------------------------------------------------------------------------------------|
| Bolauc                                                                                                    |                                                                                                    |
| Monitor Belau                                                                                                    |                                                                                                    |
| Stroke Tests                                                                                                    |                                                                                                    |
|                                                                                                    |                                                                                                    |
|                                                                                                    |                                                                                                    |
|                                                                                                    |                                                                                                    |
|                                                                                                    |                                                                                                    |
|                                                                                                    |                                                                                                    |
|                                                                                                    |                                                                                                    |
|                                                                                                    |                                                                                                    |
| +                                                                                                    |                                                                                                    |
| Monitor                                                                                                    | Relay                                                                                                |
| Monitor<br>Not In Remote                                                                                                    | Relay<br>X                                                                                           |
| Monitor<br>Not In Remote<br>Process Alarm                                                                                                   | Relay<br>XI<br>C3                                                                                    |
| Monitor<br>Not In Remote<br>Process Alarm<br>Power/Cont. Alarm                                                                              | Relay<br>XI<br>CI<br>CI                                                                              |
| Monitor<br>Not In Remote<br>Process Alarm<br>Power/Cont. Alarm<br>Actuator Alarm                                                            | Relay<br>XI<br>CI<br>CI<br>CI                                                                        |
| Monitor<br>Not In Remote<br>Process Alarm<br>Power/Cont. Alarm<br>Actuator Alarm<br>Electronic Alarm                                        | Relay<br>X<br>C<br>C<br>C<br>C<br>C<br>C                                                             |
| Monitor<br>Not In Remote<br>Process Alarm<br>Power/Cont. Alarm<br>Actuator Alarm<br>Electronic Alarm<br>Sensors Alarms                      | Relay<br>C<br>C<br>C<br>C<br>C<br>C<br>C<br>C<br>C<br>C<br>C<br>C                                    |
| Monitor<br>Not In Remote<br>Process Alarm<br>Power/Cont. Alarm<br>Actuator Alarm<br>Electronic Alarm<br>Sensors Alarms<br>Option Card Alarm | Relay<br>C<br>C<br>C<br>C<br>C<br>C<br>C<br>C<br>C<br>C<br>C<br>C<br>C<br>C<br>C<br>C<br>C<br>C<br>C |
| Monitor<br>Not In Remote<br>Process Alarm<br>Power/Cont. Alarm<br>Actuator Alarm<br>Electronic Alarm<br>Sensors Alarms<br>Option Card Alarm | Relay<br>C<br>C<br>C<br>C<br>C<br>C<br>C<br>C<br>C<br>C<br>C<br>C<br>C<br>C<br>C<br>C<br>C<br>C<br>C |

该界面显示ELB的当前监视继电器状态。

在可用模式下使用监视继电器,未激活继电器状态表示ELB不能 用于远程控制,未检测到内部故障,并且ELB已通电。继电器的 激活状态表明ELB可用于远程控制。

在故障模式下使用监视继电器,未激活继电器状态表示未检测到 内部故障,并且ELB已通电。继电器的激活状态表明ELB存在故 障,并且ELB无法用于远程控制。

#### 1/7 Not in Remote 未处于远程模式

当激活时,其表示ELB就地旋钮未设置为远程模式。

#### 2/7 Process Alarm 过程报警

当激活时,其表示ELB检测到执行器过程有关的故障,例如:阀 门堵转。

#### 3/7 Power/Cont Alarm 电源/控制器报警

当激活时,其表示ELB检测到电源、控制存在故障或PSD激活。

#### 4/7 ELB Alarm 报警

当激活时,其表示ELB报警激活。

#### 5/7 Electronic Alarm 电子报警

当激活时,其表示ELB检测到电气故障。

#### 6/7 Sensor Alarm 传感器报警

当激活时,其表示ELB检测到传感器发生故障。

#### 7/7 Option Card Alarm 附加选项报警

当激活时,其表示ELB检测到附加选项卡件(如安装)发生故障。

# 13.4.3 指示 - 行程测试

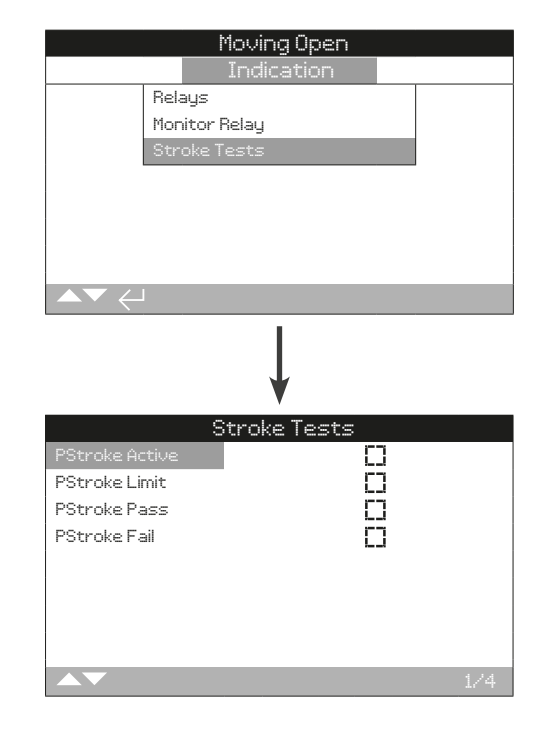

该界面显示ELB的当前部分行程状态。

| 1/4   | PStroke Active 部分行程激活 |
|-------|-----------------------|
| 当激活时, | 其表示正在进行部分行程测试。        |
| 2/4   | PStroke Limit 部分行程限位  |
| 当激活时, | 其表示已达到部分行程测试规定的限位。    |
| 3/4   | PStroke Pass 部分行程测试通过 |
| 当激活时, | 其表示阀门已通过部分行程测试。       |

#### 4/4 PStroke Fail 部分行程测试失败

当激活时,其表示阀门未能通过部分行程测试。

ELB可存储操作和环境信息。可通过数据记录菜单中的各种记录 查看所有存储信息。由于图形显示的性质,可使用随附的Rotork 蓝牙<sup>®</sup>设定器Pro在ELB上即时显示信息。

所存储的信息可用于查看和识别可能影响阀门操作、ELB或过程 的任何类型的报警/错误趋势。随着资产管理的流行,数据记录成 为了首选功能,有助于实现根据过程条件设定的目标。

有关连接到ELB的信息,参见章节11.2。在连接后,使用四个方向箭头导航到主图标菜单。可在该菜单高亮显示并选择数据记录 图标:

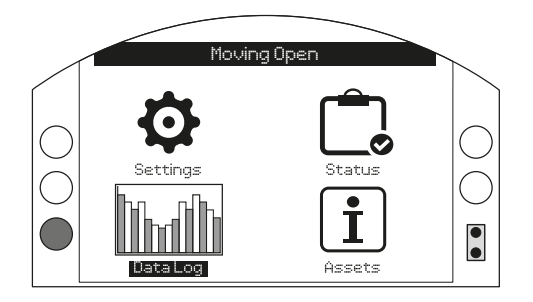

首次进入数据记录菜单时,系统将提示设置当前日期和时间。该 等时间和日期仅用于就地显示,并且不会影响下载到数据记录上 以供在Insight 2中查看的任何数据。

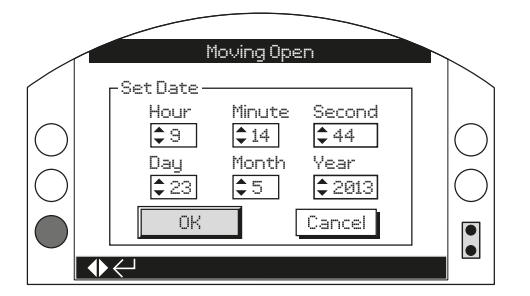

检查当前时间,然后按下 🗟 进行确认。随后将显示主数据记录 菜单。

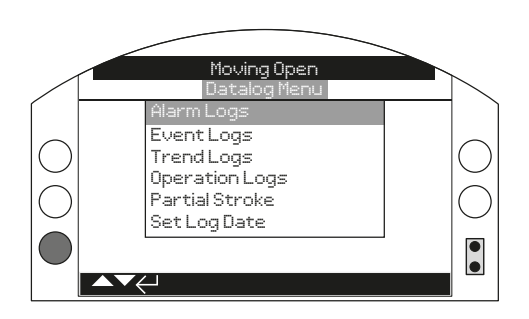

| 数据记录菜单    |        |         | 页码 |
|-----------|--------|---------|----|
| 14.1 报警日志 |        | 警日志     | 43 |
|           | 14.1.1 | ROD报警   | 43 |
|           | 14.1.2 | ROR报警   | 44 |
|           | 14.1.3 | 高压报警    | 44 |
|           | 14.1.4 | 低压报警    | 45 |
|           | 14.1.5 | 高压差报警   | 45 |
| 14.2      | 事      | 牛日志     | 46 |
|           | 14.2.1 | 事件日志过滤器 | 46 |
|           | 14.2.2 | 事件日志    | 48 |
| 14.3      | 趋势     | 势日志     | 49 |
|           | 14.3.1 | 温度      | 50 |
|           | 14.3.2 | 平均振动    | 50 |
|           | 14.3.3 | 振动峰值    | 51 |
|           | 14.3.4 | 压力传感器1  | 51 |
|           | 14.3.5 | 压力传感器2  | 52 |
|           | 14.3.6 | 电源电压    | 52 |
| 14.4      | 运行     | 行日志     | 53 |
|           | 14.4.1 | 统计信息    | 53 |
|           | 14.4.2 | 使用日志    | 54 |
|           | 14.4.3 | 蓝牙日志    | 55 |
| 14.5      | 部分     | 分行程     | 56 |
| 14.6      | 设置     | 置日志日期   | 56 |

14

42

# 14.1 数据日志 – 报警日志

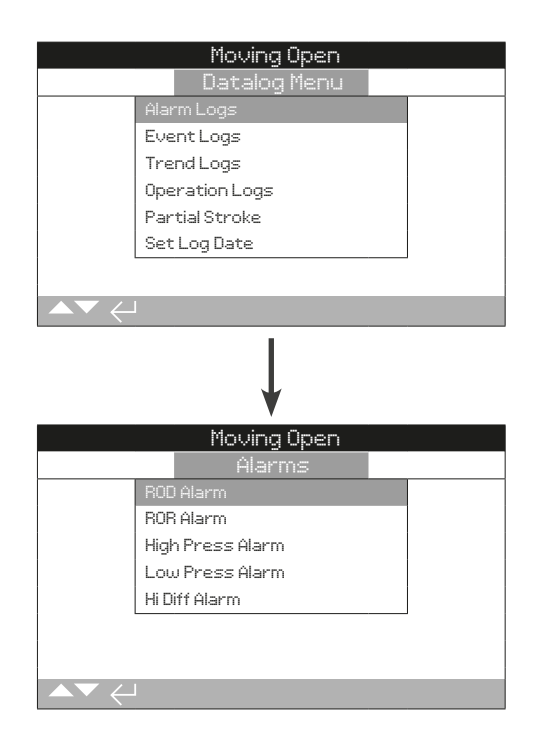

按 🗟 查看所选趋势日志。

14.1.1 报警日志 - ROD报警

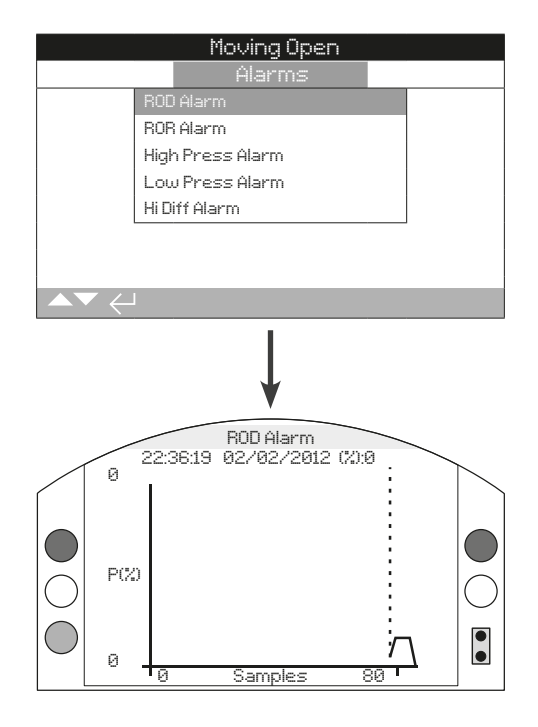

ROD是指降压速率。此曲线代表针对最近一次降压速率报警事件 所采集样本的压力。

使用右键和左键查看样品以及基于纵轴的降压幅度百分比。

# 14.1.2 报警日志-ROR报警

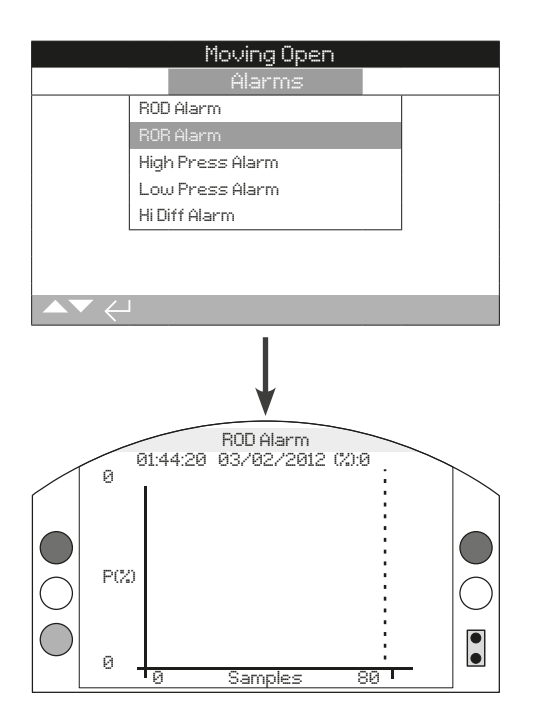

ROR是指升压速率。此曲线表示针对最近一次升压速率报警事件 所采集样本的压力。

使用右键和左键查看样品以及基于纵轴的降压幅度百分比。

14.1.3 报警日志 - 高压报警

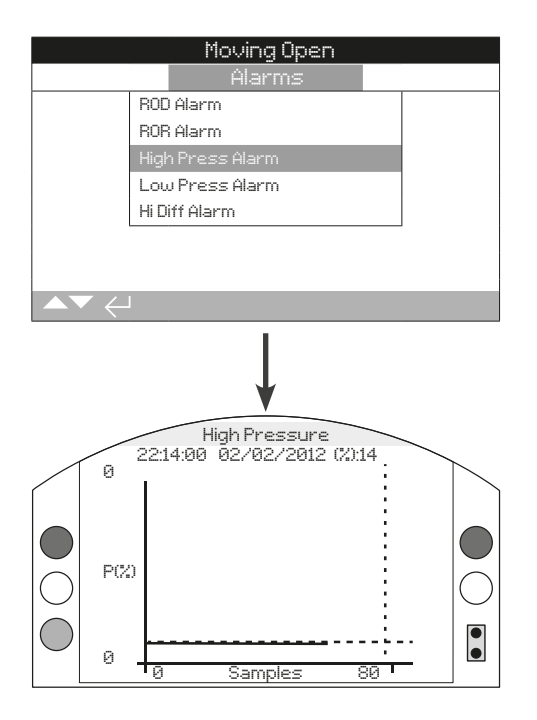

此曲线以百分比(%)形式显示了当ELB记录最近发生的高压报 警事件时所采集样品的压力

44

# 14.1.4 报警日志 - 低压报警

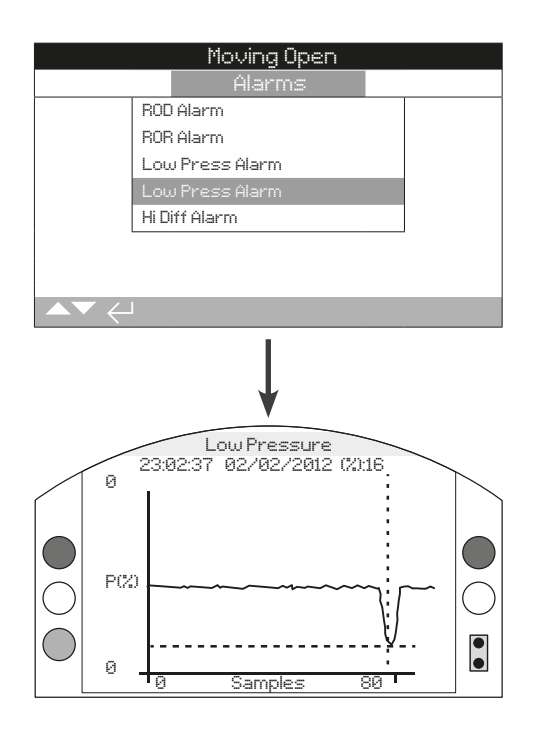

此曲线以百分比(%)形式显示了当ELB记录最近发生的低压报 警事件时所采集样品的压力。

# 14.1.5 报警日志 - 高压差报警

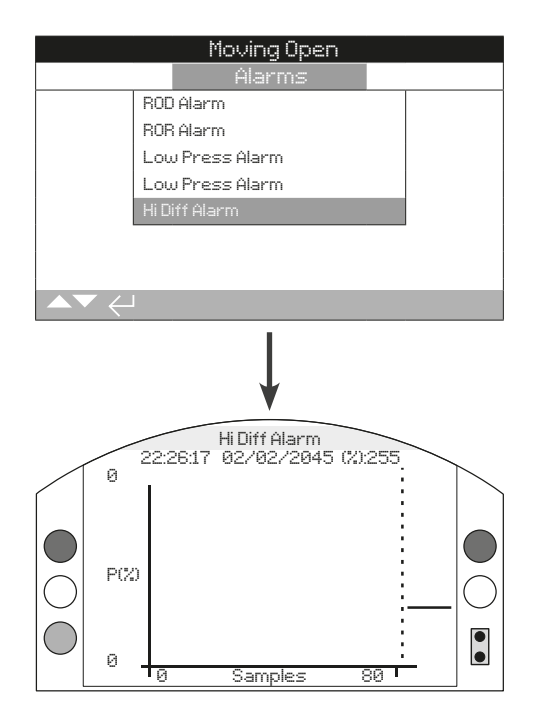

此曲线以百分比(%)形式显示了当ELB记录最近发生的高压差 报警事件时所采集样品的压差。

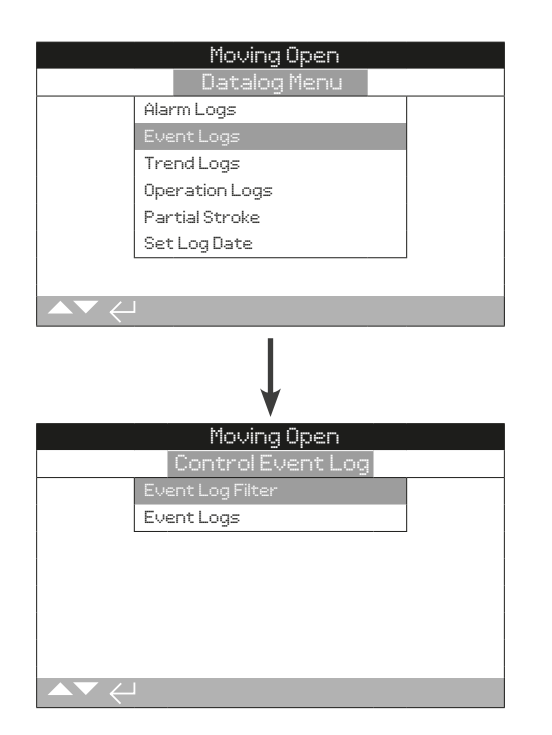

# 14.2.1 事件日志 - 事件日志过滤器

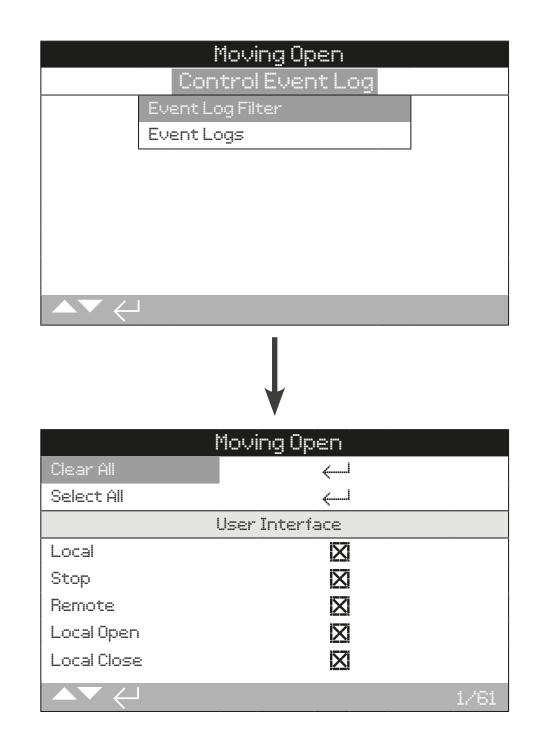

此画面包含一张列表,列出了事件日志中可能显示的所有控制参数。为了便于查看,用户可选择查看他们感兴趣的参数。一旦选定,这些参数将列于事件日志页面中。

- 1/61 Clear All 清除全部选中选项。
- 2/61 Select All 选择所有选项。

#### 用户界面

- 3/61 Local Open 显示/隐藏就地开指令事件。
- 4/61 Local Close 显示/隐藏就地关指令事件。
- 5/61 Local Stop 显示/隐藏就地停止指令事件。
- 6/61 Local 显示/隐藏就地控制事件。
- 7/61 Remote 显示/隐藏远程控制事件。
- 8/61 Local PStroke 显示/隐藏就地部分行程事件。
- 9/61 Hwired Open 显示/隐藏硬接线开事件。
- 10/61 Hwired Closed 显示/隐藏硬接线关事件。
- 11/61 Hwired Maint 显示/隐藏硬接线保持事件。
- 12/61 Hwired PSD 显示/隐藏硬接线PSD事件。
- 13/61 Hwired PStroke 显示/隐藏硬接线部分行程测试事件。
- 14/61 Hwired Reset 显示/隐藏硬接线重置事件。
- 15/61 Source 1 Open-显示/隐藏远程源1开控制事件。

16/61 Source 1 Close - 显示/隐藏远程源1关事件。 **17/61 Source 1 Stop** – 显示/隐藏远程源1停止事件。 18/61 Source 1 PSD - 显示/隐藏远程源1 PSD事件。 19/61 Source 1 PST - 显示/隐藏远程源1部分行程事件。 20/61 Source 1 Reset - 显示/隐藏远程源1远程重置事件。 21/61 Moving Open - 显示/隐藏正在开状态事件。 22/61 Moving Closed - 显示/隐藏正在关状态事件。 23/61 Open Limit - 显示/隐藏开到位状态事件。 24/61 Closed Limit - 显示/隐藏关到位状态事件。 25/61 PStroke Pass - 显示/隐藏部分行程通过报警事件。 26/17 PStroke Fail - 显示/隐藏部分行程失败报警事件。 27/61 Monitor Relay - 显示/隐藏监视继电器事件。 28/61 Alarm Relay - 显示/隐藏报警继电器事件。 29/61 S1 Contact Made - 显示/隐藏触点S1状态。 30/61 S2 Contact Made - 显示/隐藏触点S2状态。 31/61 ROD Alert - 显示/隐藏降压速率警告事件。 32/61 ROR Alert - 显示/隐藏升压速率警告事件。 33/61 Hi Press Alert - 显示/隐藏高压警告事件。 34/61 Lo Press Alert - 显示/隐藏低压警告事件。 35/61 Hi Volt Alert - 显示/隐藏高电压警告事件。 **36/61 Lo Volt Alert** - 显示/隐藏低电压警告事件。 37/61 High Diff Alert - 显示/隐藏高压差警告事件。 38/61 SenSync Alarm - 显示/隐藏传感器同步报警事件。 39/61 ROD Alarm - 显示/隐藏降压速率报警事件。 40/61 ROR Alarm - 显示/隐藏升压速率报警事件。 41/61 Hi Press Alarm - 显示/隐藏高压报警事件。 42/61 Lo Press Alarm - 显示/隐藏低压报警事件。 43/61 Hi Volt Alarm - 显示/隐藏高电压报警事件。 44/61 Lo Volt Alarm - 显示/隐藏低电压报警事件。 45/61 Hi Temp Trip - 显示/隐藏高温报警跳断事件。 46/61 Lo Temp Trip - 显示/隐藏低温报警跳断事件。 47/61 Cy Press Open - 显示/隐藏执行器缸压力开状态。 48/61 Cy Press Close - 显示/隐藏执行器缸压力关闭状态。 49/61 Hi Diff Alarm - 显示/隐藏高压差报警跳断事件。
50/61 Stall - 显示/隐藏执行器堵转报警跳断事件。
51/61 Net Com Loss - 显示/隐藏网络通信丢失状态。
52/61 Power Up - 显示/隐藏主电源通电状态。
53/61 Sol 1 On - 显示/隐藏电磁阀1的状态。
54/61 Sol 2 On - 显示/隐藏电磁阀2的状态。
55/61 Sol 3 On - 显示/隐藏电磁阀3的状态。
56/61 Sol 4 On - 显示/隐藏电磁阀4的状态。
57/61 P1 Sensor Fail - 显示/隐藏压力传感器1故障报警。
58/61 P2 Sensor Fail - 显示/隐藏压力传感器3故障报警。
60/61 PosSensor Fail - 显示/隐藏位置传感器故障报警。

| Movin                     | g Open        |            |
|---------------------------|---------------|------------|
| ControlB                  | ivent Log     |            |
| Event Log Filte           | r             |            |
| Event Logs                |               |            |
|                           |               | _          |
|                           |               |            |
|                           |               |            |
|                           |               |            |
|                           |               |            |
| ▲▼ ←                      |               |            |
|                           |               |            |
|                           |               |            |
| ,                         | 1             |            |
|                           |               |            |
| Movin                     | g Open        |            |
| Time: 10:28:13 20/05/2013 |               | Event:2999 |
| Pos:100 Dem:0 T 0         |               | Tmp27      |
| Local 🛛                   | Local Stop    |            |
| Remote                    | Local Open    |            |
| Local Close               | Loc Par Strok | e 🔲        |
| Open Limit 🛛 🔲            | Closed Limit  |            |
| Moving Open 🛛 🔲           | Moving Closed |            |
| PStroke Active            | PStroke FAil  |            |
| Scroll 🔺 🗸 Event 🔶        |               | 1/22       |

此界面显示ELB控制事件的日期和有时间戳的日志。此画面所示 参数取决于用户在事件日志过滤器中所做的选择。此界面中参 数不可选,仅可通过向下滚动显示。这些参数同时显示与电源、 阀门扭矩和电机堵转事件有关的内外报警,可用于诊断一系列 问题。

复选框表示有故障或错误发生。

使用 🖸 和 🖸 滚动浏览错误参数。

使用 🔾 和 🗘 滚动浏览错误事件。

| Local Open      | - | 显示/隐藏就地开指令事件。      |
|-----------------|---|--------------------|
| Local Close     | _ | 显示/隐藏就地关指令事件。      |
| Local Stop      | - | 显示/隐藏就地停止指令事件。     |
| Local           | _ | 显示/隐藏就地控制事件。       |
| Remote          | _ | 显示/隐藏远程控制事件。       |
| Local PStroke   | - | 显示/隐藏就地部分行程控制事件。   |
| Hwired Open     | - | 显示/隐藏硬接线开控制事件。     |
| Hwired Close    | _ | 显示/隐藏硬接线关控制事件。     |
| Hwired Maint    | _ | 显示/隐藏硬接线保持控制事件。    |
| Hwired PSD      | - | 显示/隐藏硬接线PSD控制事件。   |
| Hwired PStroke  | _ | 显示/隐藏硬接线部分行程测试事件。  |
| Hwired Reset    | _ | 显示/隐藏硬接线重置控制事件。    |
| Source 1 Open   | - | 显示/隐藏远程源1开控制事件。    |
| Source 1 Close  | _ | 显示/隐藏远程源1关控制事件。    |
| Source 1 Stop   | - | 显示/隐藏远程源1停止控制事件。   |
| Source 1 PSD    | - | 显示/隐藏远程源1 PSD控制事件。 |
| Source 1 PST    | - | 显示/隐藏远程源1部分行程测试事件。 |
| Source 1 Reset  | _ | 显示/隐藏远程源1远程重置控制事件。 |
| Moving Open     | _ | 显示/隐藏正在开状态事件。      |
| Moving Closed   | - | 显示/隐藏正在关状态事件。      |
| Open Limit      | - | 显示/隐藏开到位状态事件。      |
| Closed Limit    | _ | 显示/隐藏关到位状态事件。      |
| PStroke Pass    | - | 显示/隐藏部分行程测试通过报警事件。 |
| PStroke Fail    | - | 显示/隐藏部分行程测试失败报警事件。 |
| Monitor Relay   | - | 显示/隐藏监视继电器事件。      |
| Alarm Relay     | _ | 显示/隐藏报警继电器事件。      |
| S1 Contact Made | - | 显示/隐藏触点S1状态。       |
| S2 Contact Made | _ | 显示/隐藏触点S2状态。       |
| ROD Alert       | _ | 显示/隐藏降压速率警告事件。     |
| ROR Alert       | - | 显示/隐藏升压速率警告事件。     |
| Hi Press Alert  | _ | 显示/隐藏高压警告事件。       |
| Lo Press Alert  | - | 显示/隐藏低压警告事件。       |
| Hi Volt Alert   | - | 显示/隐藏高电压警告事件。      |
| Lo Volt Alert   | - | 显示/隐藏低电压警告事件。      |
| Hi Diff Alert   | _ | 显示/隐藏高压差警告事件。      |

# 14.1.2 事件日志 – 事件日志 (续)

| SenSync Alarm    | – 显示/隐藏传感器同步报警事件。   |
|------------------|---------------------|
| ROD Alarm        | -显示/隐藏降压速率报警事件。     |
| ROR Alarm        | - 显示/隐藏升压速率报警事件。    |
| Hi Press Alarm   | - 显示/隐藏高压报警事件。      |
| Lo Press Alarm   | - 显示/隐藏低压报警事件。      |
| Hi Volt Alarm    | - 显示/隐藏高电压报警事件。     |
| Lo Volt Alarm    | - 显示/隐藏低电压报警事件。     |
| Hi Temp Trip     | - 显示/隐藏高温报警跳断事件。    |
| Lo Temp Trip     | - 显示/隐藏低温报警跳断事件。    |
| Cy Press Open    | - 显示/隐藏执行器缸压力开状态。   |
| Cy Press Close   | – 显示/隐藏执行器缸压力关状态。   |
| Hi Diff Alarm    | - 显示/隐藏高压差报警跳断事件。   |
| Stall            | - 显示/隐藏执行器堵转报警跳断事件。 |
| Net Com Loss     | – 显示/隐藏网络通信丢失状态。    |
| Power up         | - 显示/隐藏主电源通电状态。     |
| Sol 1 On         | - 显示/隐藏电磁阀1的状态。     |
| Sol 2 On         | – 显示/隐藏电磁阀2的状态。     |
| Sol 3 On         | – 显示/隐藏电磁阀3的状态。     |
| Sol 4 On         | – 显示/隐藏电磁阀4的状态。     |
| P1 Sensor Fail   | – 显示/隐藏压力传感器1故障报警。  |
| P2 Sensor Fail   | – 显示/隐藏压力传感器2故障报警。  |
| P3 Sensor Fail   | – 显示/隐藏压力传感器3故障报警。  |
| PosSensor Fail   | – 显示/隐藏位置传感器故障报警。   |
| Log Time Invaild | – 显示/隐藏数据日志时间错误。    |

# 14.3 数据日志 – 趋势日志

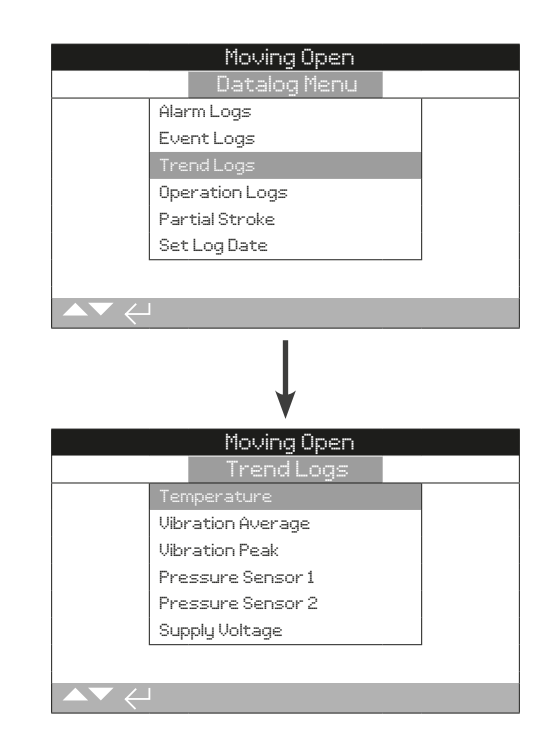

rotor

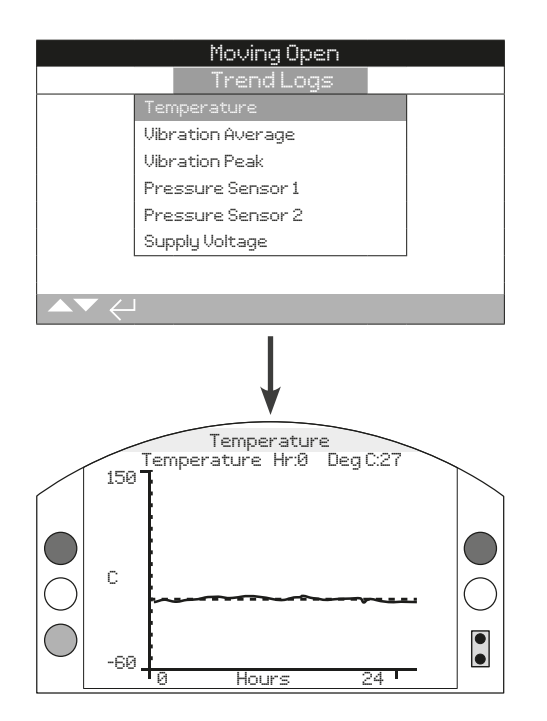

此图所示为最近24小时/30天/12个月/10年的温度读数。由于温 度来源为电路板上的内部传感器,因此可能会受内部元件热效应 的影响。它无法反映外部环境温度。这可用于监视影响运行工况 的温度变化。

按箭头 〇 或 ○ 可沿此图横轴以1小时/1天/1个月/1年为增量移 动光标。

按 🕃 键可重复循环显示24小时/30天/12个月/10年内的数据。

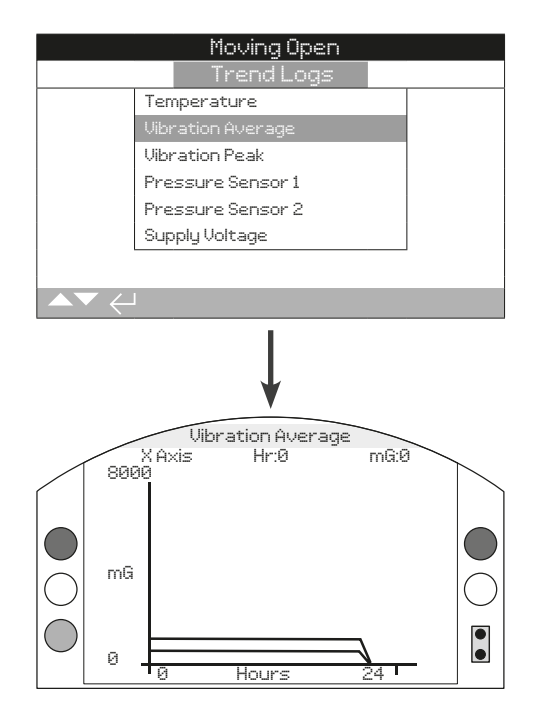

此界面显示最近24小时/30天/12个月/10年的平均振动水平(单 位:mG)。相关传感器位于电路板上,可检测三个轴方向上的 振动(力)。在正常安装位置,可看到沿Y轴有约980 mG的持续 振动作用。在其他安装方向上,(标称)力的测量值将不同\*。振 动分析图可帮助用户了解设备引起的振动对执行器/阀门操作的 影响。

\*平均振动水平图旨在测量一段时间内的振动力,以便识别异常振动,它并 非用于精确振动分析。

#### 按箭头 〇 和 ○ 可重复循环显示X、Y和Z轴的数据。

按箭头 〇 或 ○ 可沿此图横轴以1小时/1天/1个月/1年为增量移 动光标。

按 🗘 键可重复循环显示24小时/30天/12个月/10年内的数据。

# 14.3.3 趋势日志 - 振动峰值

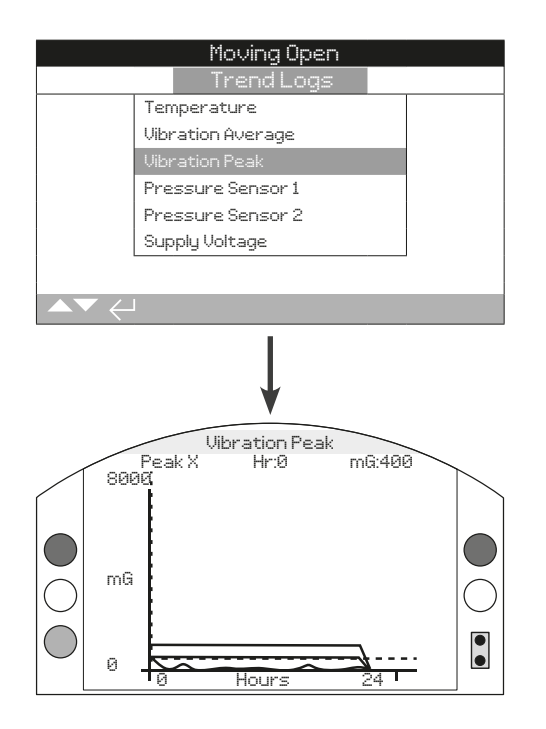

此画面显示了最近24小时/30天/12个月/10年的峰值振动水平。 所示水平为此时段内的最高水平记录\*。

\*振动峰值图旨在测量一段时间内的最高振动力,以便识别异常振动,它并 非用于精确振动分析。

# 按箭头 〇 和 〇 可重复循环显示X、Y和Z轴的数据。

按箭头 **○** 或 **○** 可沿此图横轴以1小时/1天/1个月/1年为增量移 动光标。

# 14.3.4 趋势日志 - 压力传感器1

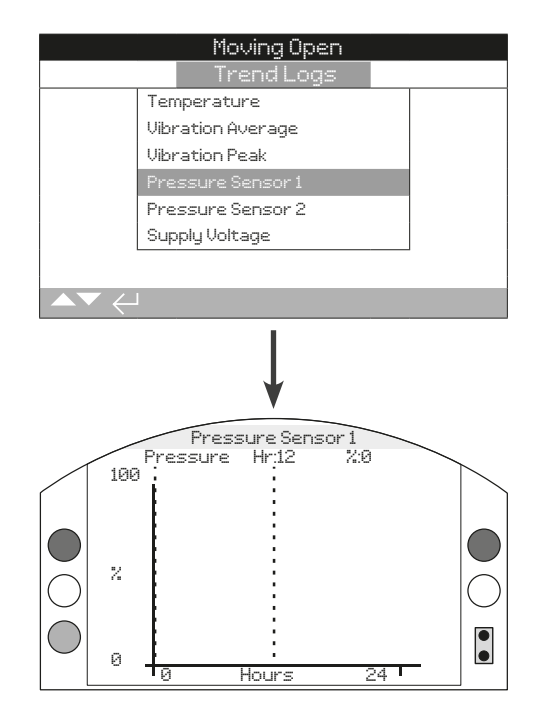

此曲线图所示为管道压力传感器1最近24小时/30天/12个月/10年的压力。它提供了运行工况下管道沿途的压力趋势视图。

# 14.3.5 趋势日志 - 压力传感器2

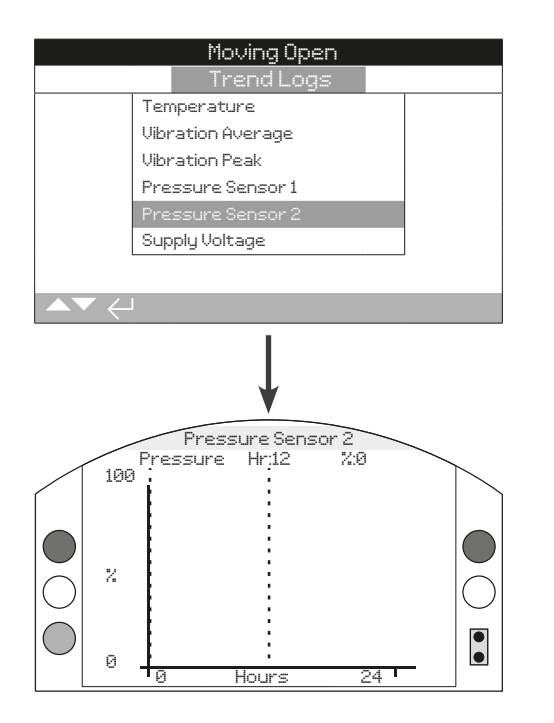

此曲线图所示为管道压力传感器2最近24小时/30天/12个月/10年 的压力。它提供了运行工况下管道沿途的压力趋势视图。 14.3.6 趋势日志 - 电源电压

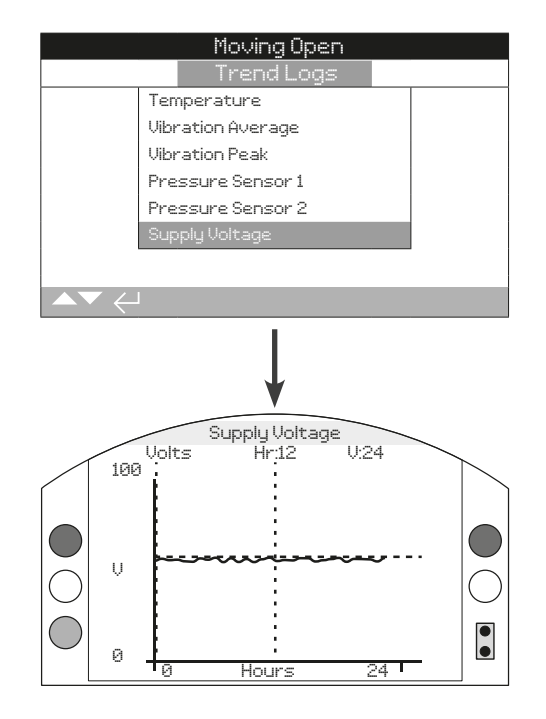

此曲线所示为一段时间的电压。它提供了运行工况下的输入电压 趋势视图。

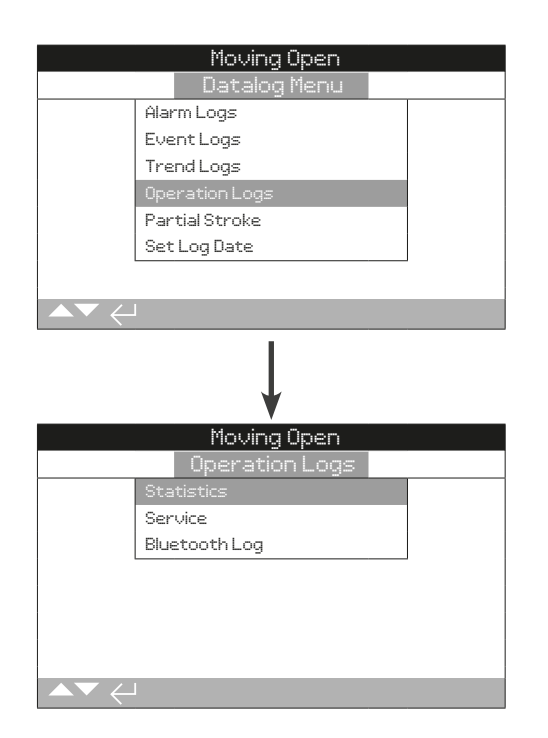

# 14.4.1 运行日志 - 统计信息

| Mov                 | ving Open  |            |  |
|---------------------|------------|------------|--|
| Oper                | ation Logs |            |  |
| Statistics          |            |            |  |
| Service             |            |            |  |
| Bluetooth L         | og         |            |  |
|                     |            |            |  |
|                     |            |            |  |
|                     |            |            |  |
|                     |            |            |  |
| ▲▼ ←                |            |            |  |
|                     | 1          |            |  |
|                     |            |            |  |
|                     | 1          |            |  |
|                     | V          |            |  |
| Mov                 | ving Upen  |            |  |
| 0                   | peration   |            |  |
| Stroke Count        | 0          |            |  |
| Opening             | 0:01:11:46 |            |  |
| Closing             | 0:00:44:25 |            |  |
| Close Cylinder Diff |            |            |  |
| Max Value %         | 0.00       |            |  |
| Date                | 22:49:28   | 01/12/2013 |  |
| Alarm Counts        | 0          |            |  |
|                     |            | 1/18       |  |

此画面所示为ELB运行的统计信息。只有就地设置过日期/时间 后,所示日期/时间才是准确结果。

#### Operation 运行

1/18 行程数 - 显示行程数。

2/18 开 – 显示开阀方向的行程数。

3/18 闭 - 显示关阀方向的行程数。

Close Cylinder Diff 关方向油缸压差

4/18 最大阀门压差百分比(%) – 显示最大关方向油缸压差百分比。

**5/18 日期** – 显示最近一次关方向油缸压差报警发生的日期和时间。

6/18 报警计数 – 显示报警计数。

Open Cylinder Diff 关方向油缸压差

7/18 最大阀门压差百分比(%) – 显示最大开缸压差百分比。 8/18 日期 – 显示最近一次"开缸压差报警"发生的日期和时间。 9/18 报警计数 – 显示报警计数。

# ROR

10/18 ROR峰值 – 显示升压速率的峰值。

ROD

11/18 ROD速率 - 显示降压速率的峰值。

# 14.4.1 运行日志 - 统计信息 (续)

# 14.4.2 运行日志 - 使用日志

#### Temperature 温度

**12/18 最高温度 (℃)** – 显示内部壳体达到的最高温度(单位:℃)。

13/18 日期 – 显示内部壳体达到最高温度时的日期和时间。

**14/18 最低温度 (℃)** – 显示内部壳体达到的最低温度(单位:℃)。

15/18 日期 – 显示内部壳体达到最低温度时的日期和时间。

#### Power 电源

16/18 最大24v - 显示记录的最大输入电压。

17/18 最小24v - 显示记录的最小输入电压。

18/18 加电 - 显示ELB加电的总次数。

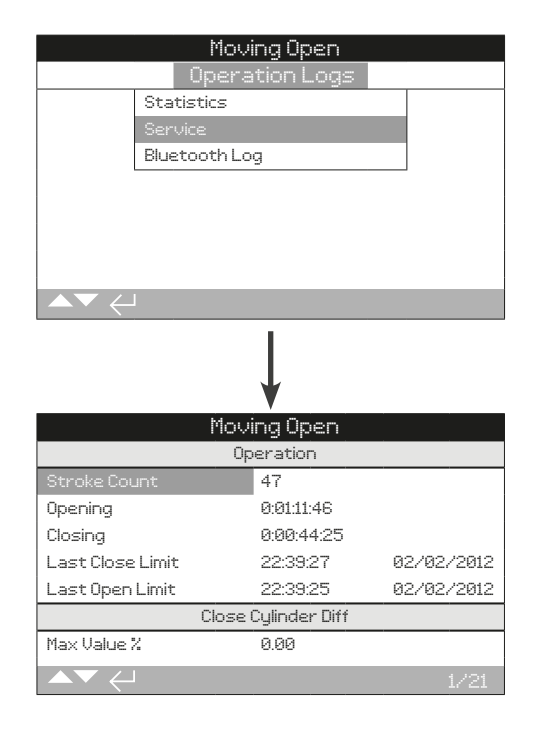

此日志显示了ELB的运行数据。本节涉及的主要是影响ELB使用的操作,因此会重复介绍统计日志中的某些参数。只有就地设置 过日期/时间后,所示日期/时间才是准确结果。.

# Operation 运行

1/21 Stroke Count - 显示行程数。

2/21 Opening - 显示开阀方向的行程数。

3/21 Closing - 显示关阀方向的行程数。

**4/21** Last Close Limit – 显示ELB最近一次处于全关状态的时间和日期。小时:分:秒日/月/年。

**5/21 Last Open Limit** – 显示ELB最近一次处于全开状态的时间和日期。小时:分:秒日/月/年。

#### Close Cylinder Diff 关方向油缸压差

6/21 Max Valve (%) - 显示关方向油缸最大压差百分比。

```
7/21 Date - 显示最近一次关方向油缸压差报警发生的日期和时间。
```

8/21 Alarm Counts – 显示报警计数。

ROR

9/21 Peak ROR - 显示升压速率的峰值。

ROD

10/21 Peak ROD - 显示降压速率的峰值。

# 14.4.2 运行日志 – 使用日志 (续)

# 14.4.3 运行日志 - 蓝牙日志

#### Open Cylinder Diff 开方向油缸压差

11/21 Max Valve (%) - 显示最大开方向油缸压差百分比。

**12/21 Date** – 显示最近一次开方向油缸压差报警发生的日期和时间。

13/21 Alarm Counts - 显示报警计数。

#### Temperature 温度

**14/21 Maximum ℃** – 显示最高内部ELB温度(单位: ℃)。

**15/21 Date** – 显示记录最高ELB温度时的时间和日期戳。小时:分:秒日/月/年。

**16/21 Minimum℃** – 显示最低内部ELB温度(单位:℃)。

**17/21 Date** – 显示记录最低ELB温度时的时间和日期戳。小时: 分: 秒日/月/年。

#### Power 电源

18/21 Max 24v - 显示记录的最大输入电压。

19/21 Min 24v - 显示记录的最小输入电压。

20/21 Power Ups - 显示ELB上电的总次数。

#### Service 服务

**21/21 Last Service** - 显示最近一次使用ELB的时间和日期小时:分:秒日/月/年。

|                | Moving Open |  |  |
|----------------|-------------|--|--|
| Operation Logs |             |  |  |
|                | Statistics  |  |  |
|                | Service     |  |  |
|                |             |  |  |
|                |             |  |  |
|                |             |  |  |
|                |             |  |  |
|                |             |  |  |
| ▲▼ ←           |             |  |  |

| Moving Open |            |      |              |  |  |
|-------------|------------|------|--------------|--|--|
| Time        |            | Name |              |  |  |
| 15:36:24    | 09/05/2013 | BST  | 100E86D24.10 |  |  |
| 15:46:33    | 09/05/2013 | BST  | 100E86D24.10 |  |  |
| 15:49:15    | 09/05/2013 | BST  | 100E86D24.10 |  |  |
| 07:56:33    | 10/05/2013 | BST  | 100E86D24.10 |  |  |
| 08:06:27    | 10/05/2013 | BST  | 100E86D24.10 |  |  |
| 08:26:26    | 10/05/2013 | BST  | 100E86D24.10 |  |  |
|             |            |      |              |  |  |

此日志显示通过蓝牙连接至ELB的各装置的信息。通过蓝牙连接 至ELB的各装置会留下其名称、计算机地址和访问级别以及时间 和日期戳(前提是按章节14.6所述进行就地设置)等痕迹。

# 14.5 数据日志 - 部分行程

|          | Moving Open    |
|----------|----------------|
|          | Datalog Menu   |
|          | Alarm Logs     |
|          | EventLogs      |
|          | Trend Logs     |
|          | Operation Logs |
|          | Partial Stroke |
|          | Set Log Date   |
|          |                |
| ▲▼ <     | L              |
|          | Ļ              |
|          | Moving Open    |
| Time     | Result         |
| 09:10:56 | 02/01/2013     |
| 10:05:02 | 14/02/2013     |
| 10:23:24 | 16/02/2013     |
| 12:24:43 | 19/03/2013     |
| 14:38:57 | 20/05/2013-    |
| 15:02:23 | 26/05-/2013    |
|          |                |

# 14.6 数据日志 - 设置日志日期

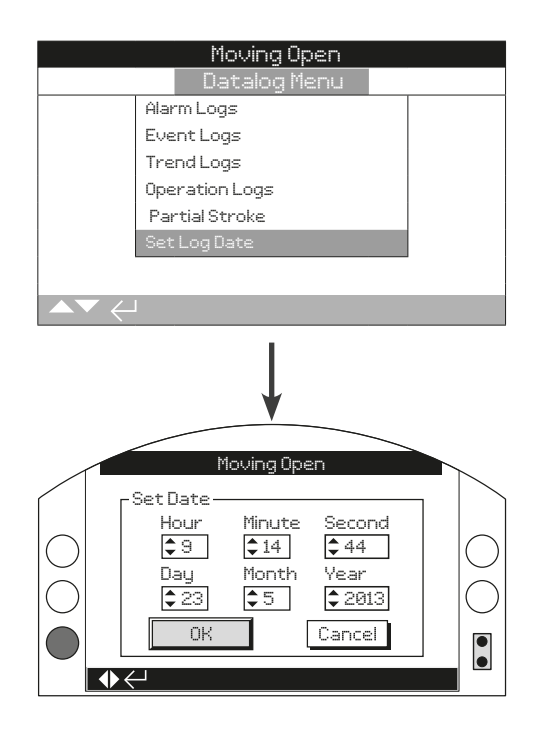

### 按下 🔂 查看所选的部分行程日志。

此界面所示为已完成的部分行程动作的结果。此结果将采用各部 分行程的日期和时间戳加上通过/失败的方式显示。

使用 ○○ 和 ○○ 滚动浏览部分行程日志。

此界面支持用户就地设置数据日志的当前日期和时间。此时间和 日期仅用于就地显示,将储存数据下载至个人电脑时或在Rotork Insight 2软件中查看储存数据时,此时间和日期不影响存储数据。

要选择日期和时间字段,使用箭头 🔾 和 🔾。

要更改所选日期和时间字段,使用 ○ 和 ○ 箭头。

要确认更改,请选择OK并按 🔂。

现代工业对资产管理功能表现出不断增长的需求,资产管理可用 于管理阀门资产的性能、可用性和维护计划。ELB可储存有关过 程、阀门和执行器的信息。除此之外,ELB还可记录设备的安装 和调试日期以及使用历史。

此外,可设置资产管理报警以指示所需维护。

使用随附的Rotork Bluetooth设定器Pro,可在执行器显示窗中显示存储的资产信息。当使用Rotork Bluetooth设定器Pro或直接用个人电脑运行Insight 2以下载执行器配置文件时,将随执行器构建和配置数据一同添加资产数据。可从Insight 2中导出CSV格式的执行器配置和资产数据。

因此,必须由用户或其代理商填写与阀门/执行器标签、阀门详细 信息和过程信息有关的数据。Rotork将在制造时自动填写执行器 标准配置。其他适用数据将在签订调试或保养合同时,由Rotork 执行器时填写。

将为每类数据划分不同类别的资产菜单。完整资产菜单结构如下 所示。

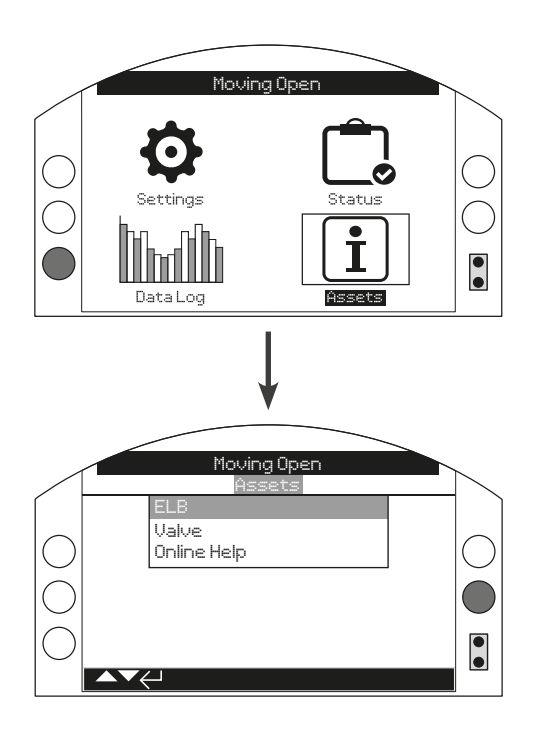

| 资产菜单    |      | 页码 |
|---------|------|----|
| 15.1 EL | В    | 58 |
| 15.1.1  | 铭牌   | 58 |
| 15.1.2  | 标准配置 | 59 |
| 15.1.3  | 附加选项 | 60 |
| 15.2 阀  | Ъ.   | 60 |
| 15.3 在约 | 线帮助  | 61 |

5.

# rotork

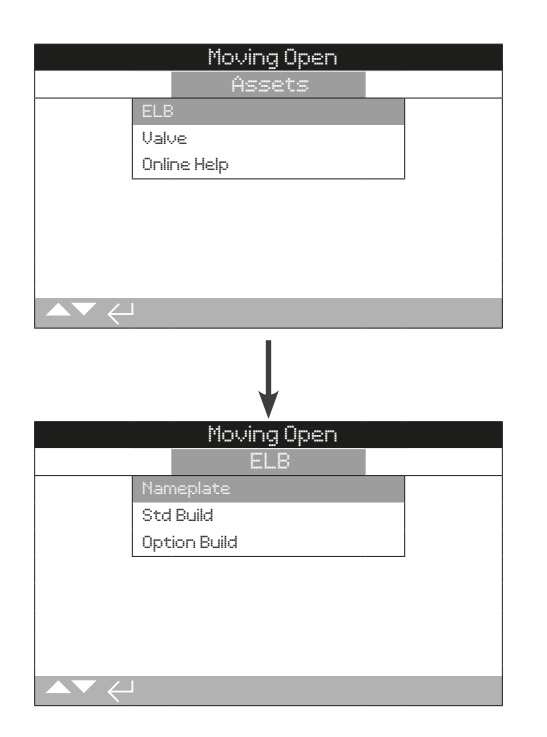

### 15.1.1 ELB – 铭牌

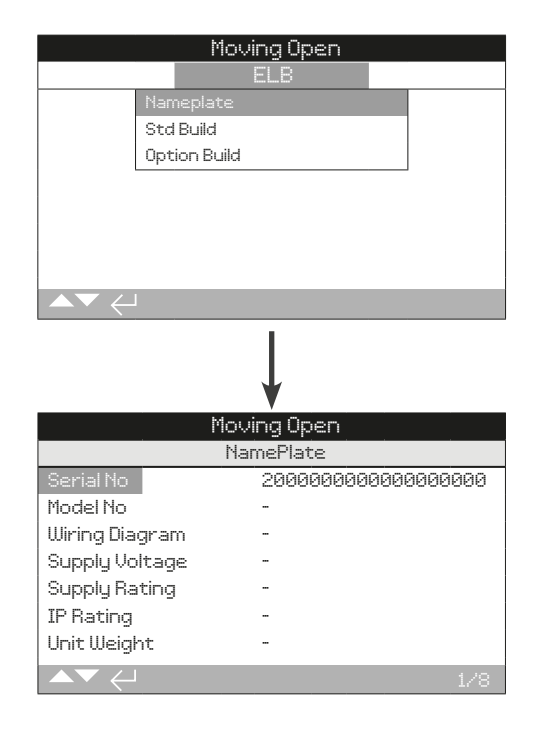

此界面所示为ELB的铭牌信息。如果实体铭牌损坏或被拆除,仍 可访问ELB的信息。所示信息除ELB标签外均为只读信息,但是 用户可在输入有效密码后编辑ELB标签。

如需更改信息,按 🔂 以选中高亮显示字段。

使用 ○ 和 ○ 滚动字母和数字,以显示所需字符。

按下 🗘 移动到下一个字符。

使用 🔾 删除前一个字符。

使用 🔂 保存信息。

#### 1/8 Serial No 序列号

显示ELB的序列号。

2/8 Model No 型号

显示ELB的型号。

3/8 Wiring Diagram 接线图

显示ELB的电气连接图号。

4/8 Supply Voltage 电源电压

显示ELB的电气连接图号。

5/8 Supply Rating 电源额定值

显示电源电压。

# 15.1.1 ELB-铭牌 (续)

6/8 IP Rating 防护等级

显示国际防护等级认证。

### 7/8 Unit Weight 设备重量

显示ELB设备重量。

#### 8/8 Build Date 制造日期

显示ELB构建日期。

# 15.1.2 ELB - 标准配置

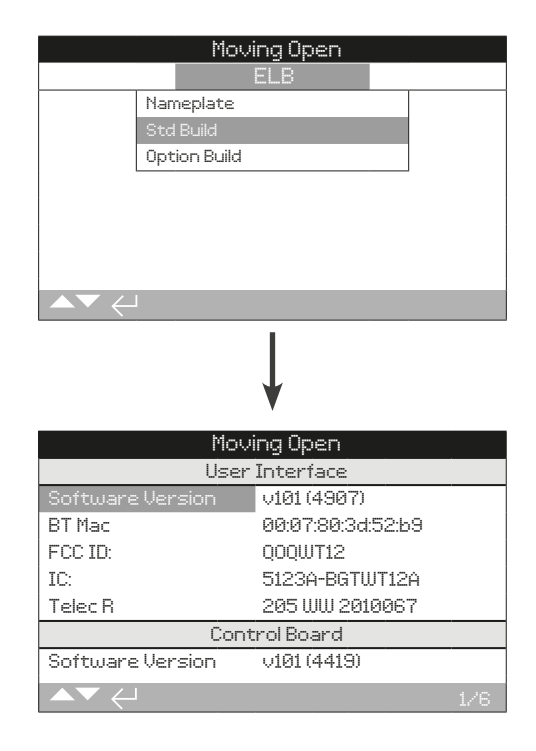

此界面支持用户查看ELB的标准件构建详情。所示信息均为只读 信息。

# 使用 〇 和 〇 滚动浏览此信息。

#### User Interface 用户界面

1/6 Software Version – 显示用户界面模块的软件版本。

2/6 BT Mac - 显示用户界面模块的蓝牙MAC地址。

3/6 FCC ID - 显示联邦通信委员会的蓝牙标识符。

4/6 IC - 显示加拿大工业部的蓝牙标识符。

5/6 Telec R – 显示电信工程中心的蓝牙标识符。

# Control Board 控制板

6/6 Software Version - 显示控制板的软件版本。

# 15.1.3 ELB - 选配件构建

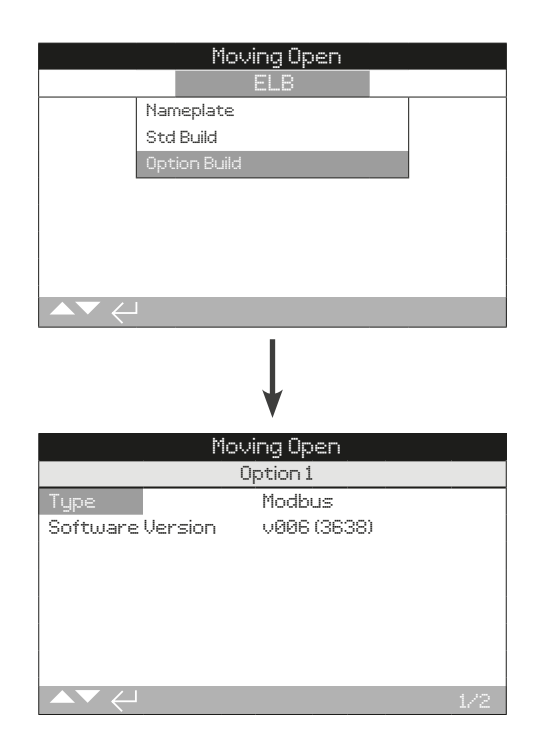

#### 附加选项1

1/2 Type - 显示所安装附加选项的类型。

2/2 Software Version - 显示所安装选配件的软件版本。

15.2 资产 – 阀门

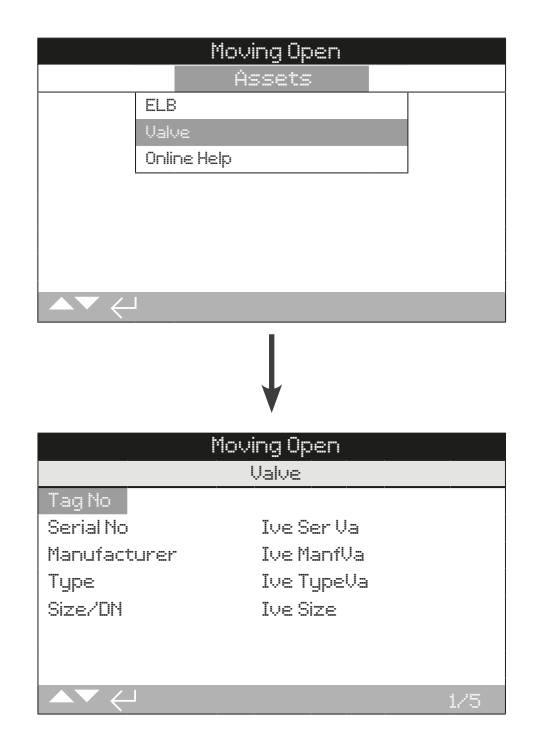

此界面支持用户在输入有效密码后查看和编辑所连接阀门的信息。

此画面有助于在阀门标签牌丢失的情况下显示阀门详细信息,或 者可用于在阀门/ELB修理结束后匹配阀门与ELB。

如需编辑信息,请使用 〇 和 〇 选择高亮显示字段。 如需更改信息,请按 🗑 选择字段。 使用 〇 和 〇 滚动字母和数字,以显示所需字符。 使用 〇 移动到下一个字符。 使用 〇 删除前一个字符。 使用 🗑 保存信息。 或按 不保存直接退出 〇。 1/5 Tag – 显示阀门标签信息。

2/5 Serial No – 显示阀门的序列号。

3/5 Type – 显示阀门类型。

4/5 Size/DN - 显示阀门尺寸。

5/5 Manufacture – 显示阀门制造商。

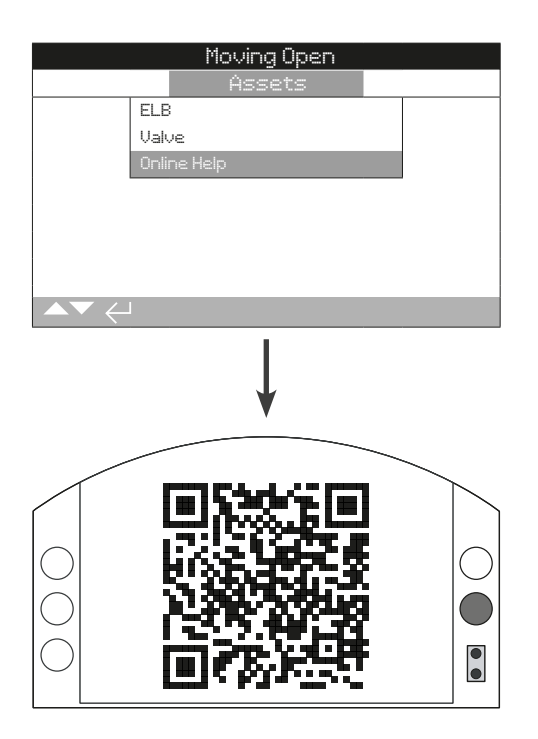

此界面显示一个二维码,引导用户进入ROTORK网站的支持页 面。如此一来,用户能获取Rotork产品的文档、软件和培训资源。

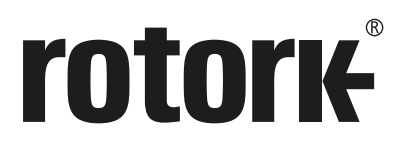

Rotork 香港 电话: 00852-25202390 Rotork 上海 电话: 021-54452910

Rotork 北京 电话: 010-59756422

Rotork 成都 电话: 028-86628083 Rotork 广州 电话: 020-85560530

Rotork 西安 电话: 029-89522130

# www.rotork.com

更多关于全球销售和服务的信息, 详见我们的官网

英国 Rotork plc 电话 +44 (0)1225 733200 电子邮件 mail@rotork.com 美国

Rotork Controls Inc. 电话 +1 (585) 247 2304 电子邮件 info@rotork.com

作为产品不断发展过程的一部分。Rotork保留在没有事先通知的情况下修改和变更性能参数的权利。公布的数据可能会有变化。请访问我们的官网www.rotork.com以获得最新版本的资料档案

Rotork名称为注册商标。Rotork承认所有注册商标。Bluetooth®文字商标和徽标是Bluetooth SIG, Inc.的注册商标,Rotork经授权可使用这些商标。由Rotork在英国出版和制作。POLJB0422

PUB127-005-10 第03/22版